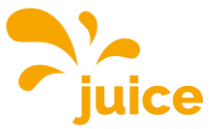

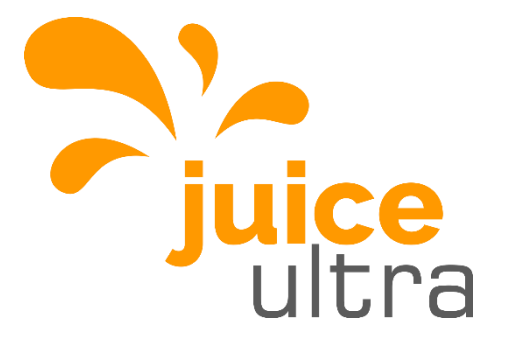

## **Operation Instructions and Installation Guide - Software**

# JUICE ULTRA (75kW – 300kW) ultra-fast charging system for electric vehicles

for SW-Versions 1.4.2

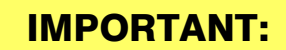

Read this manual before you start using the device!

Failure to comply with these instructions may result in injury or death, damage to the device and harm to the environment. Keep the manual in a safe place for future reference.

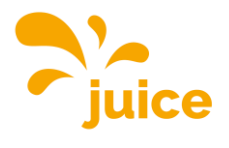

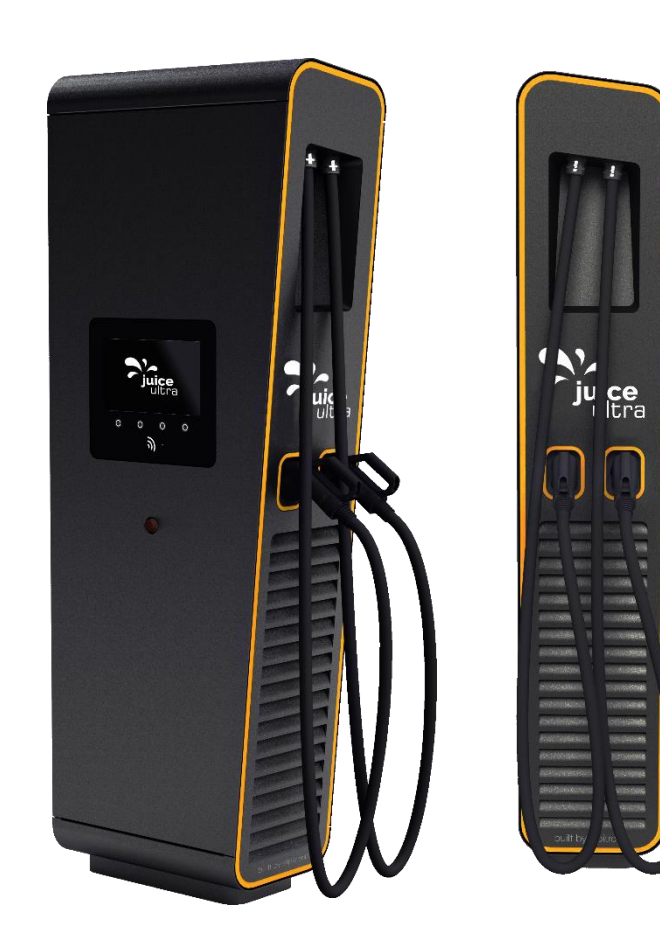

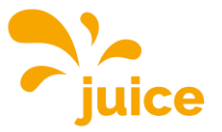

## **Operation Instructions and Installation Guide - Software**

#### Version

Version 2-2 of operation instructions and installation guide, 2<sup>nd</sup> february 2021

Original English version © **2020 alpitronic S.r.l.** 

All rights reserved. The reproduction of this document, also partially, is allowed only with authorization by alpitronic S.r.l. The information in this document is subject to change without notice.

Although the content of this release was carefully checked for accuracy, errors cannot be entirely ruled out. If you discover an error, please notify us at <u>info@hypercharger.it</u>. alpitronic S.r.l. assumes no responsibility for any errors that may appear in this document. This document is originally written in English. Other language versions are a translation of the original document and alpitronic S.r.l. cannot be held liable for errors in the translation. In case of doubts refer to the Original English version, whose text is legally binding.

alpitronic S.r.I. shall in no event be liable for any direct, indirect, special, incidental or consequential loss or damages or damages of any other kind (including, without limitation damages for lost profit or loss of data) arising out of the use of this document.

#### Attention

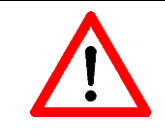

If the installation instructions described in this document are not adhered to, any warranty claim will be void.

#### Manufacturer

alpitronic Srl Via di Mezzo ai Piani, 3339100 Bolzano (BZ) ITALY Tel.: +39 0471 096450 Fax: +39 0471 096451 Homepage: <u>http://www.hypercharger.it</u> E-Mail: <u>info@hypercharger.it</u>

## Service

alpitronic Srl Via di Mezzo ai Piani, 3339100 Bolzano (BZ) ITALY Tel.: +39 0471 096 333 Fax: +39 0471 096 451 Homepage: <u>http://www.hypercharger.it</u> E-Mail: <u>support@hypercharger.it</u>

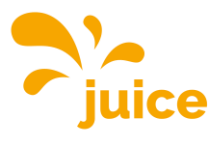

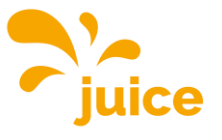

| Content                 |                                                     |                      |
|-------------------------|-----------------------------------------------------|----------------------|
| 1. Safety               | instructions                                        | 12                   |
| 1.1. De                 | esignated use                                       | 12                   |
| 1.2. Us                 | sers                                                | 12                   |
| 1.3. Sa                 | afety instructions for installation and maintenance | 13                   |
| 2. Referen<br>3. Connec | nce to hardware edition of JUICE ULTRA manual       | 15<br>16             |
| 3.1. Lo                 | cal access to the charging station                  | 16                   |
| 3.1.1.                  | Adjustment of the network settings                  | 17                   |
| 3.2. Re                 | emote access to the charging station                | 21                   |
| 3.3. Ac                 | cess data                                           | 22                   |
| 4. Graphi               | cal user interface                                  | 23                   |
| 4.1. Ne                 | etwork Configuration                                | 24                   |
| 4.1.1.                  | Ethernet Configuration                              | 25                   |
| 4.1.2.                  | SIM Configuration                                   | 25                   |
| 4.1.2                   | .1. Signal                                          | 25                   |
| 4.1.2                   | .2. APN Configuration                               | 27                   |
| 4.1.2                   | .3. Provider Configuration                          | 28                   |
| 4.1.2                   | .4. Band Configuration                              | 29                   |
| 4.1.2                   | .5. Default Modem                                   | 30                   |
| 4.1.3.                  | Open VPN Configuration                              |                      |
| 4.1.4.<br>115           | Preterrea Network                                   | 33<br>34             |
| 4.0                     |                                                     |                      |
| 4.2. JU                 |                                                     |                      |
| 4.2.1.                  | Processes View                                      |                      |
| 4.Z.Z.<br>123           | Stop Bullon<br>Stack Status                         |                      |
| 424                     | Connectors                                          |                      |
| 4.2.5.                  | Load Management                                     |                      |
| 4.2.6.                  | Software Version                                    | 40                   |
| 4.2.7.                  | Logs                                                | 40                   |
| 4.3. OC                 | CPP Configuration                                   | 41                   |
| 4.3.1.                  | OCPP File                                           | 41                   |
| 4.3.2.                  | BOOT.INI File                                       | 44                   |
| 4.3.2                   | .1. chargeBoxSerialNumber                           | 45                   |
| 4.3.2                   | .2. chargePointModel                                | 45                   |
| 4.3.2                   | .3. chargePointSerialNumber                         | 45                   |
| 4.3.2                   | .4. chargePointVendor                               |                      |
| 4.3.2<br>1 3 2          | .ə. IIIIIIwareversion                               | 4640<br>۸۵           |
| 4.3.2                   | .7. imsi                                            | <del>4</del> 0<br>46 |
| 4.3.2                   | .8. meterSerialNumber                               |                      |
|                         |                                                     |                      |

| 4.3.2.8.  | meterSerialNumber | 46 |
|-----------|-------------------|----|
| 4.3.2.9.  | meterType         | 46 |
| 4.4. Gene | eral Settings     | 47 |
| 4.4.1. V  | White List NFC    | 48 |
| 4.4.2. F  | Power Settings    | 48 |

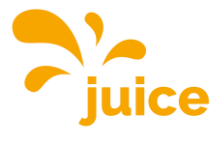

| 4.4.          | 3.                   | GUI                                    | 49 |
|---------------|----------------------|----------------------------------------|----|
| 4             | .4.3.1               | GUI Configuration                      | 49 |
| 4             | .4.3.2               | Welcome Screen                         |    |
| 4             | .4.3.3               | 8. Slide Show                          | 51 |
| 44            | 4                    | Software Undate                        | 52 |
| 44            | <del>т</del> .<br>5  | Configure Stacks                       |    |
| ч.т.<br>4 Б   | U.<br>Doo            |                                        |    |
| 4.5.<br>1 6   | Pass                 | sword Configuration                    |    |
| 4.0.          | Ove                  | erview of connectors                   |    |
| т. <i>г</i> . |                      |                                        |    |
| 5. OC         | PP C                 | onfiguration Keys                      | 59 |
| 5.1.          | Star                 | ndard Configuration Key Names & Values | 59 |
| 5.1.          | 1.                   | Core profile                           | 59 |
| 5             | .1.1.1               | . AllowOfflineTxForUnknownId           | 59 |
| 5             | .1.1.2               | 2. AuthorizationCacheEnabled           | 59 |
| 5             | .1.1.3               | 8. AuthorizeRemoteTxRequests           | 59 |
| 5             | .1.1.4               | BlinkRepeat                            | 60 |
| 5             | .1.1.5               | 6. ClockAlignedDataInterval            | 60 |
| 5             | .1.1.6               | 6. ConnectionTimeOut                   | 60 |
| 5             | .1.1.7               | ConnectorPhaseRotation                 | 60 |
| 5             | .1.1.8               | ConnectorPhaseRotationMaxLength        | 61 |
| 5             | .1.1.9               | . GetConfigurationMaxKeys              | 61 |
| 5             | .1.1.1               | 0. HeartbeatInterval                   | 61 |
| 5             | .1.1.1               | 1. LightIntensity                      | 61 |
| 5             | .1.1.1               | 2. LocalAuthorizeOffline               | 62 |
| 5             | .1.1.1               | 3. LocalPreAuthorize                   | 62 |
| 5             | .1.1.1               | 4. MaxEnergyOnInvalidId                | 62 |
| 5             | .1.1.1               | 5. MeterValuesAlignedData              | 62 |
| 5             | .1.1.1               | 6. MeterValuesAlignedDataMaxLength     | 62 |
| 5             | .1.1.1               | 7. MeterValuesSampledData              | 63 |
| 5             | .1.1.1               | 8. MeterValuesSampledDataMaxLength     | 63 |
| 5             | .1.1.1               | 9. MeterValueSampleInterval            | 63 |
| 5             | .1.1.2               | 0. MinimumStatusDuration               | 63 |
| 5             | .1.1.2               | 1. NumberOfConnectors                  | 63 |
| 5             | .1.1.2               | 2. ResetRetries                        | 64 |
| 5             | .1.1.2               | 3. Stop I ransactionOnEVSideDisconnect | 64 |
| 5             | .1.1.2               |                                        | 64 |
| 5             | .1.1.2               | 5. Stop I xnAlignedData                | 64 |
| 5             | 1.1.2                | 6. Stop I xnAlignedDataMaxLengtn       | 64 |
| 5             | 1.1.2                | 7. Stop I xnSampledData                | 64 |
| 5             | 1.1.2                | 8. Stop I xnSampledDataMaxLengtn       | 65 |
| ວ<br>         | 1.1.2                | 9. SupportedFeatureProfiles            | 00 |
| ວ<br>         | 1.1.0                | 0. Supported real of reasons Attempts  | 00 |
| 5<br>5        | 11.1.3               | TransactionMessageAltempts             | 00 |
| 5<br>5        | . າ. າ.ວ.<br>: 1 1 ວ | 2. HallockConnectorOnEV/SideDisconnect |    |
| 5<br>F        | 110<br>110           | MehSocketDinalaterval                  |    |
| 5             | - I. I. J            |                                        |    |
| 5.1.          | 2.                   | Local Auth List Management Profile     | 66 |
| 5             | .1.2.1               | . LocalAuthListEnabled                 | 66 |
| 5             | .1.2.2               | 2. LocalAuthListMaxLength              | 66 |
| 5             | .1.2.3               | 8. SendLocalListMaxLength              | 66 |

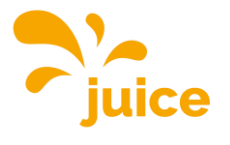

| Content               |                                         | ,         |
|-----------------------|-----------------------------------------|-----------|
| 5.1.3. Res            | servation Profile                       | 67        |
| 5.1.3.1.              | ReserveConnectorZeroSupported           | 67        |
| 5.1.4. Sm             | art Charging Profile                    | 67        |
| 5.1.4.1.              | ChargeProfileMaxStackLevel              | 67        |
| 5.1.4.2.              | ChargingScheduleAllowedChargingRateUnit | 67        |
| 5.1.4.3.              | ChargingScheduleMaxPeriods              | 67        |
| 5.1.4.4.              | ConnectorSwitch3to1PhaseSupported       | 67        |
| 5.1.4.5.              | MaxChargingProfilesInstalled            | 68        |
| 5.1.5. Sec            | curity Profiles                         | 68        |
| 5.1.5.1.              | AuthorizationKey                        | 68        |
| 5.1.5.2.              | CertificateSignedMaxChain               | 68        |
| 5.1.5.3.              | CertificateSignedMaxChain               | 68        |
| 5.1.5.4.              | CpoName                                 | 68        |
| 5.1.5.5.              | SecurityProfile                         | 69        |
| 5.1.6. JUI            | CE ULTRA specific keys                  | 69        |
| 5.1.6.1.              | WebSocketUrl                            | 69        |
| 5.1.6.2.              | HycKioskModeEnabled                     | 69        |
| 5.1.6.3.              | HycKioskModeTagIds                      | 70        |
| 5.1.6.4.              | SimPin                                  | 70        |
| 5.1.6.5.              | APN                                     | 70        |
| 5.1.6.6.              | ApnUsername                             | 70        |
| 5.1.6.7.              | ApnPassword                             | 70        |
| 5.1.6.8.              |                                         |           |
| 5.1.0.9.              | SecondaryDhSServer                      | /  <br>71 |
| 5.1.0.10.<br>5.1.6.11 | GUIChargingCurrentVisible               | /  <br>71 |
| 51612                 | GUlchargingVollageVisible               | 71        |
| 5.1.6.13              | GUltimeRemaining/isible                 | 71        |
| 5.1.6.14.             | GUIchargeParameterOverlavVisible        | 72        |
| 5.1.6.15.             | GUlprimaryLanguage                      | 72        |
| 5.1.6.16.             | GUIsecondaryLanguage                    | 72        |
| 5.1.6.17.             | GUItertiaryLanguage                     | 72        |
| 5.1.6.18.             | GUIslideTime                            | 72        |
| 5.1.6.19.             | GUIChargingSessionScreenTimeout         | 73        |
| 5.1.6.20.             | MaxGridPower                            | 73        |
| 5.1.6.21.             | ChargePointMaxProfileEnabled            | 73        |
| 5.1.6.22.             | ChargePointIdentity                     |           |
| 5.1.0.23.<br>5.1.6.24 | Connectors Dowert imit                  |           |
| 5.1.0.24.             |                                         | 74<br>74  |
| 51626                 | MobileProvider                          | 74        |
| 5.1.6.27.             | MobileConnectionStandard                |           |
| 5.1.6.28.             | GUIConnectorHolderColors                | 75        |
| 5.1.6.29.             | GridFallbackPower                       | 75        |
| 5.1.6.30.             | GridFallbackTimeout                     | 75        |
| 5.1.6.31.             | ModbusLoadManagementEnabled             | 76        |
| 5.1.6.32.             | ChargingStrategy                        | 76        |
| 5.1.6.33.             | AutochargeEnabled                       | 76        |
| 5.1.6.34.             | RemoteTxStoppableLocally                | 76        |
| 5.1.6.35.             | KioskModeWhenOffline                    | 76        |

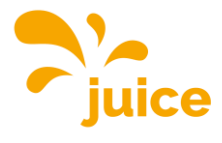

| 5.1.6.3   | 6. GUIchargePointIdVisible       | 77       |
|-----------|----------------------------------|----------|
| 5.1.6.3   | 7. GUIconnectorPowerVisible      | 77       |
| 5.1.6.3   | 8. GUIconnectorLabelsVisible     | 77       |
| 5.1.6.3   | 9. GUIconnectorLabels            | 77       |
| 5.1.6.4   | 0. ChargePointModelLagacyMode    | 77       |
| 6. OCPP E | rror Codes                       | 78       |
| 6.1. EV   | communication error codes        | 78       |
| 6.1.1.    | No Error                         | 78       |
| 6.1.2.    | PLC Error                        | 78       |
| 6.1.3.    | SLAC Timeout                     | 78       |
| 6.1.4.    | SLAC Interrupted                 | 79       |
| 6.1.5.    | Link Timeout.                    | 79       |
| 6.1.6.    | Link Interrupted                 | 79       |
| 6.1.7.    | SDP Timeout                      | 80       |
| 6.1.8.    | SDP Interrupted                  | 80       |
| 6.1.9.    | TCP Error                        | 80       |
| 6.1.10.   | V2G Error                        | 81       |
| 6.2. HW   | error codes                      | 81       |
| 621       | Lock Fault                       | 81       |
| 62.2      | Lock Fault – Open Load           | 81       |
| 62.3      | Lock Fault - Overcurrent         | 82       |
| 624       | Isolation Fault                  | 82       |
| 62.5      | Stack Error                      | 82       |
| 6.2.6.    | Cable Error                      | 83       |
| 62.7      | Cooler Error                     | 83       |
| 6.2.8.    | Meter Error                      | 83       |
| 6.2.9.    | EV Voltage Error                 | 83       |
| 6.2.10.   | EV Error                         | 84       |
| 6.2.11    | Door Closed                      | 84       |
| 6.2.12    | Door Opened                      | 84       |
| 6.2.13    | Emergency Stop Button Disengaged | 84       |
| 6.2.14    | Emergency Stop Button Engaged    | 84       |
| 0.2.1     |                                  | <b>.</b> |

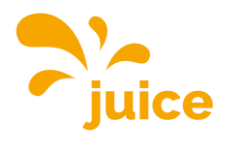

## List of figures

| Figure 1: Win + R                                   | .17 |
|-----------------------------------------------------|-----|
| Figure 2: Network Connection                        | .18 |
| Figure 3: Network Properties                        | .19 |
| Figure 4: IPv4 Properties                           | .20 |
| Figure 5: Entering IP address in the browser        | .21 |
| Figure 6: Authentication Required                   | .22 |
| Figure 7: Landing page of the web interface         | .23 |
| Figure 8: Network Configuration                     | .24 |
| Figure 9: SIM - Signal                              | .25 |
| Figure 10: Location of SIM cards in the JUICE ULTRA | .26 |
| Figure 11: SIM - APN Configuration                  | .27 |
| Figure 12: SIM - Provider Configuration             | .28 |
| Figure 13: SIM - Band Configuration                 | .29 |
| Figure 14: SIM - Default Modem                      | .30 |
| Figure 15: IMEI number                              | .31 |
| Figure 16: Open VPN Configuration                   | .32 |
| Figure 17: Preferred Network                        | .33 |
| Figure 18: DNS                                      | .34 |
| Figure 19: JUICE ULTRA Status                       | .35 |
| Figure 20: Status - Stop Button                     | .36 |
| Figure 21: Status - Stack Status                    | .37 |
| Figure 22: Status – Connectors                      | .38 |
| Figure 23: Status - Load Management                 | .39 |
| Figure 24: Status - Software Version                | .40 |
| Figure 25: Status - Logs                            | .40 |
| Figure 26: OCPP File_1                              | .41 |
| Figure 27: OCPP File_2                              | .42 |
| Figure 28: OCPP File_3                              | .43 |
| Figure 29: OCPP - BOOT.INI File                     | .44 |
| Figure 30: General Settings                         | .47 |
| Figure 31: General - Power Settings                 | .48 |
| Figure 32: General - GUI Configuration              | .49 |
| Figure 33: General - Software Update                | .52 |
| Figure 34: General - Configure Stacks               | .53 |
| Figure 35: Change of the stack configuration        | .54 |
| Figure 36: Password Configuration                   | .55 |
| Figure 37: Reset                                    | .56 |
| Figure 38: Overview of connectors                   | .57 |
| Figure 39: Connectors Status                        | .58 |
|                                                     |     |

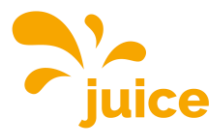

## List of tables

| Table 1: Standard IP address of the JUICE ULTRA           | 17 |
|-----------------------------------------------------------|----|
| Table 2: Standard login information for the web interface | 22 |
| Table 3: Naming scheme                                    | 33 |
| Table 4: Overview BOOT.INI parameters                     | 44 |
|                                                           |    |

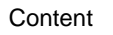

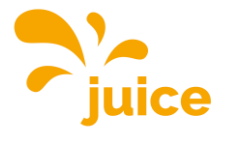

This page was intentionally left blank.

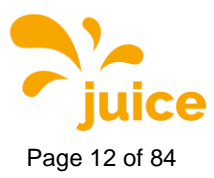

## 1. Safety instructions

This chapter contains the safety instruction which must be considered at installation, operation and maintenance of the JUICE ULTRA ultra-fast charging system for electric vehicles. Incorrect operation as a result of non-compliance with the operation instructions may lead to severe injuries or damages. This safety operation must be read carefully before the installation, operation and maintenance of the JUICE ULTRA ultra-fast charging system.

## 1.1. Designated use

The JUICE ULTRA ultra-fast charging system for electric vehicles is intended to be used both in indoor and outdoor environments for performing ultra-fast charging for electric vehicles.

#### Attention

The charging station is designed for a stationary installation in an ambient with pollution degree class 3.

For the connection between the electric vehicle supply equipment (EVSE) and electric vehicle (EV), no additional cables are required besides the ones provided with the JUICE ULTRA. A charging cord shallnot be altered to extend or divide the cable range.

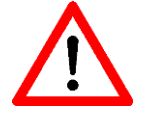

No adapters may be used which are not approved by the vehicle manufacturer.

The use of Y-cables or similar devices is not permitted.

No cable extensions may be used

National application guidelines and specifications for charging stations must be taken into account.

#### 1.2. Users

These operation instructions and installation guides are intended for the operators responsible for installation, operation, service and maintenance of the JUICE ULTRA ultra-fast charging system for electric vehicles. These operators should have a profound knowledge of electrical high-power systems and electric vehicles. Prior to carrying out any work the operator and the responsible technical personnel must carefully read these instructions.

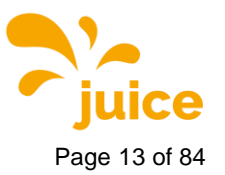

1 Safety instructions

## **1.3.** Safety instructions for installation and maintenance

These warnings and instructions apply to all activities of installation, service and maintenance on the JUICE ULTRA.

#### Attention

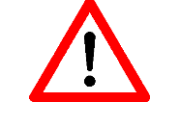

Any disregard from these instructions can lead to serious or fatal personal injury, as well as serious damage to property.

Installation and maintenance of the JUICE ULTRA ultra-fast charging system for electric vehicles must only be carried out by qualified personnel.

Before putting the system into operation, check the correct state of the installation and all connections.

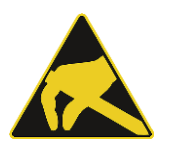

#### **Electrostatic discharge**

The control cabinet contains components and circuit boards that are sensitive to electrostatic discharge. During assembly and maintenance, sufficient ESD measures should be taken to protect the electronic components (for example, wearing a grounding wristband).

#### Warnings

#### Warning of hazardous electrical voltage

Installation and maintenance of the JUICE ULTRA may be carried out only while power is off/disconnected. Before performing any installation, disassembly, repair or replacement of components, switch off the external group switch and the main switch in the JUICE ULTRA cabinet and do a voltage check to make sure that the electrical power is disconnected from the system.

Inside the JUICE ULTRA cabinet, hazardous electrical voltages are present (up to 1000Vdc) even if all circuit breakers are switched off, do not allow unqualified persons to go near it.

Only JUICE ULTRA certified technicians are permitted to install, disassembly, repair or replace components on the JUICE ULTRA. The JUICE ULTRA cabinet doors must be locked after installation, service or repair operations.

#### Warning of hot surface

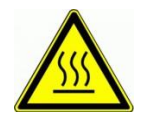

Some internal components of the JUICE ULTRA like Power-Stack housings, cooling system, and conductors can remain hot long after the power supply has been disconnected.

Prior to performing any task such as disassembly, repair or replacement of components make sure that all components have cooled down.

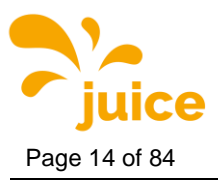

1 Safety instructions

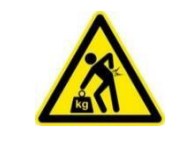

## Heavy weight

Please note that the individual components of the device can be very heavy, for example the power-stacks.

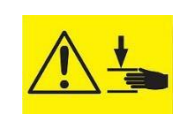

#### Crushing

Please take care good when assembling and disassembling components in order to avoid crushing people or body part.

#### Remarks

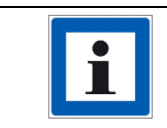

Pushing the (optionally installed) Stop button on the front door stops charging/disables charging. The JUICE ULTRA Power-Stacks will be turnedoff.

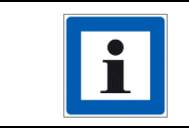

To turn off the JUICE ULTRA, one can find the main switch in the cabinet, rotate the handle to position '0'. This will turn off all internal components of the JUICE ULTRA.

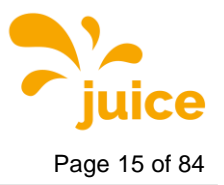

2 Reference to hardware

## 2. Reference to hardware edition of JUICE ULTRA manual

Hardware relevant information regarding the JUICE ULTRA is found in the hardware edition of the manual.

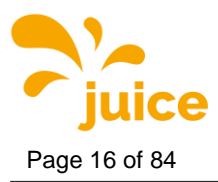

## 3. Connection to the charging station

After successful mechanical and electrical installation of the JUICE ULTRA, the correct function of the device can be checked with the diagnosis and parameterization web interface. You can access the JUICE ULTRA's interface either locally on site or remotely without a physical connection to the charging station.

## 3.1. Local access to the charging station

When you you are on site, you can connect your Notebook directly to the charging station. Therefore, an Ethernet cable is required. The socket for this is marked with XF2 and is located on the side of the display door in the lower area of the charging station.

If this socket is already occupied or not available (applies to JUICE ULTRA with hardware version 3), you can alternatively use the socket marked XF1, which is located directly above it.

#### Remark

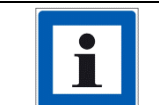

If you don't have your own Ethernet cable with you, you can unplug the cable in the JUICE ULTRA from the socket and use it for your Notebook.

#### Remark

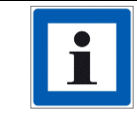

Both sockets are shown in the chapter "Interior view" of the hardware operating and installation instructions.

You now have two options for connecting to the user interface.

The simpler method is to scan the QR code that is attached to the cover of the CTRL\_COM, which is located on the inside of the display door and marked with "KF1". The QR code contains the IPv6 address of the JUICE ULTRA, which leads you directly to the web interface. The advantage of this variant is that you don't need to be on the same network to get access.

#### Remark

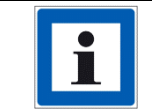

The IPv6 address is to be put in square brackets [...].

#### Remark

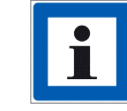

The QR code is only attached from hardware version 4.

Alternatively, there is the option of accessing the user interface via a standard IPv4 address.

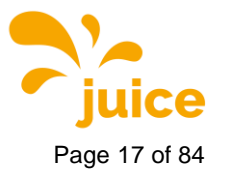

| Standard IP address | 192.168.1.100 |
|---------------------|---------------|

Table 1: Standard IP address of the JUICE ULTRA

#### Remark

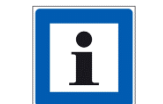

The JUICE ULTRA is delivered with this default IP address. If this was subsequently changed by the customer, the new IPv4 must be used.

#### Attention

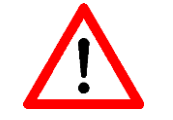

In order to access the user interface, the network settings must be adjusted.

#### 3.1.1. Adjustment of the network settings

#### Remark

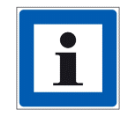

Make a note of any settings you change so that you can restore your device to its original settings.

#### Remark

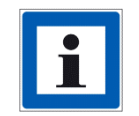

These instructions were created for Windows 10. This procedure may differ slightly with other operating systems.

Now press the Windows and the "R" key simultaneously to open the dialog shown in the following figure. Enter "ncpa.cpl" in the field and then click OK.

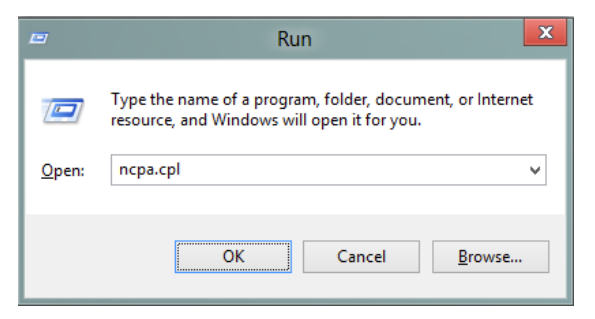

Figure 1: Win + R

The "Network Connections" window opens.

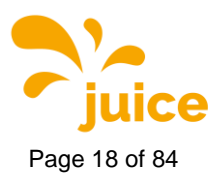

To find the right network, please pay attention to the following points:

- The network name should contain the term "Ethernet"
- The symbol (the screens) should be blue and not greyed out
- No red cross should be displayed next to the symbol
- In the description below the network name, a network should be displayed and not the terms "Network cable has been removed", "Disabled" or "Network not connected".

Now select the network for the JUICE ULTRA, press the right mouse button and open the properties.

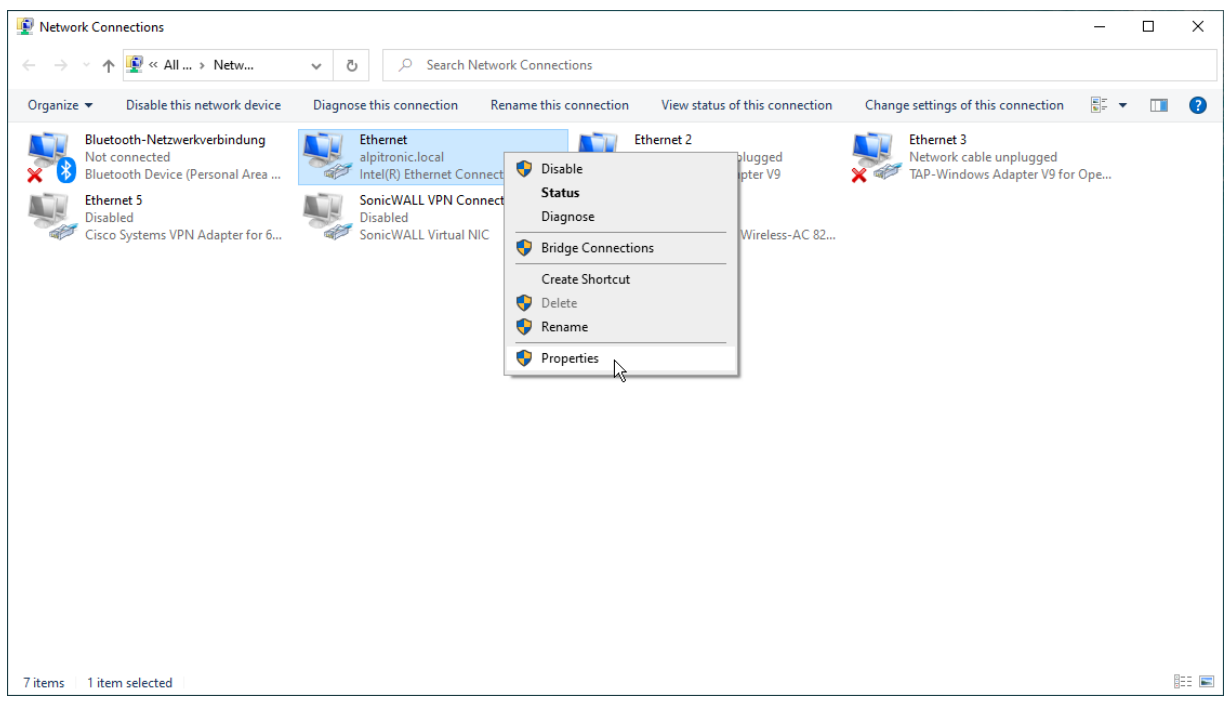

Figure 2: Network Connection

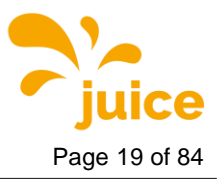

ï

Select "Internet Protocol Version 4 (TCP/IPv4)" with a mouse click and then click on "Properties".

| Ethernet Properties                                                                                                    | × |  |  |  |
|----------------------------------------------------------------------------------------------------|---|--|--|--|
| Networking Sharing                                                                                                    |   |  |  |  |
| Connect using:                                                                                                    |   |  |  |  |
| Intel(R) Ethemet Connection (4) I219-V                                                                                                    |   |  |  |  |
| Configure                                                                                                    |   |  |  |  |
| <ul> <li>Client für Microsoft-Netzwerke</li> <li>Datei- und Druckerfreigabe für Microsoft-Netzwerke</li> <li>DNE LightWeight Filter</li> <li>Npcap Packet Driver (NPCAP)</li> <li>QoS-Paketplaner</li> <li>Internetprotokoll, Version 4 (TCP/IPv4)</li> <li>Microsoft-Multiplexorprotokoll für Netzwerkadapter</li> </ul> |   |  |  |  |
| Install Uninstall Properties<br>Description<br>TCP/IP, das Standardprotokoll für WAN-Netzwerke, das den<br>Datenaustausch über verschiedene, miteinander verbundene<br>Netzwerke emöglicht.                                                                                                    |   |  |  |  |
| OK Cancel                                                                                                    |   |  |  |  |

Figure 3: Network Properties

Now select the "Use the following IP address" and enter the following values:

- IP address: 192.168.1.101
- Subnet mask: 255.255.255.0
- Standard gateway: 192.168.1.1

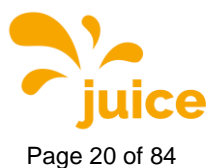

| Internetprotokoll, Version 4 (TCP/IPv4) Properties                                                                                                    |                     |  |  |
|----------------------------------------------------------------------------------------------------|---------------------|--|--|
| General                                                                                                    |                     |  |  |
| You can get IP settings assigned automatically if your network supports this capability. Otherwise, you need to ask your network administrator for the appropriate IP settings. |                     |  |  |
| Obtain an IP address automatical                                                                                                    | у                   |  |  |
| • Use the following IP address:                                                                                                    |                     |  |  |
| IP address:                                                                                                    | 192.168.1.101       |  |  |
| Subnet mask:                                                                                                    | 255 . 255 . 255 . 0 |  |  |
| Default gateway:                                                                                                    | 192.168.1.1         |  |  |
| Obtain DNS server address autom                                                                                                    | atically            |  |  |
| • Use the following DNS server addr                                                                                                    | resses:             |  |  |
| Preferred DNS server:                                                                                                    |                     |  |  |
| Alternate DNS server:                                                                                                    |                     |  |  |
| Validate settings upon exit                                                                                                    | Advanced            |  |  |
|                                                                                                    | OK Cancel           |  |  |

Figure 4: IPv4 Properties

Remark

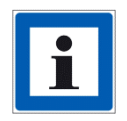

Make a note of any settings you change so that you can restore your device to its original settings. "Obtain an IP address automatically" is selected by default.

Now confirm and enter the standard IP address of the charging station in your browser.

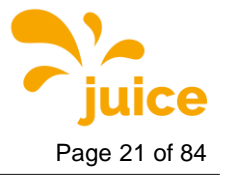

| 🖶 🖅 Ġ Google                                                          | $\times$ + $\vee$ |                                |                      |                | - 🗆 ×    |
|-----------------------------------------------------------------------|-------------------|--------------------------------|----------------------|----------------|----------|
| $\leftrightarrow$ $\rightarrow$ $\circlearrowright$ $\Leftrightarrow$ | ∕ 192.168.1.100   |                                |                      | □ ☆ ☆          | ≡ & & …  |
|                                                                       |                   |                                |                      | Gmail Bilder 🎆 | Anmelden |
|                                                                       |                   | Google                         |                      |                |          |
|                                                                       | ( a               | Google Suche Auf gut Glück!    |                      |                |          |
|                                                                       |                   | Google angeboten auf: Italiano |                      |                |          |
| Italien                                                               |                   |                                | Datanaabutzaridäsung |                |          |

Figure 5: Entering IP address in the browser

After completing the work, the network settings should be reset to avoid connection problems with other networks.

## 3.2. Remote access to the charging station

There is also the option of remotely connecting to the charging station. The charging station can be connected to a backend using a SIM card or an Ethernet connection. Depending on the type of connection, the charging can be reached via the IP address of the SIM card or via the Ethernet connection.

In the former case, you must be on the same network or have VPN access. An OpenVPN certificate can be deposited on the JUICE ULTRA.

If, on the other hand, the charging station is connected to Ethernet, the remote connection is made via the local IP address of the station. The standard IP address may be changed depending on the network. In this case, remote access is possible via this IP address.

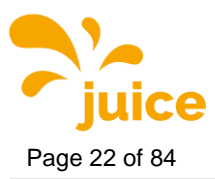

## 3.3. Access data

When connecting to the web interface for the first time, you will be asked to enter a username and password.

| Authentication R                 | equired ×          |
|----------------------------------|--------------------|
| The server<br>username and passw | requires a<br>ord. |
| User Name:                       |                    |
| Password:                        |                    |
|                                  |                    |
|                                  | Log In Cancel      |

Figure 6: Authentication Required

Enter the following default username and password:

| Standard credentials |          |  |  |  |  |
|----------------------|----------|--|--|--|--|
| User Name            | admin    |  |  |  |  |
| Password             | admin123 |  |  |  |  |

Table 2: Standard login information for the web interface

#### Remark

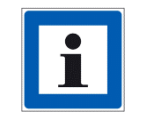

For security reasons it is important to change the username and password! You can make these changes in the "Password Configuration" menu.

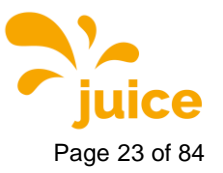

## 4. Graphical user interface

The following figure shows the landing page of the web interface. There are six menus with links to other pages. The individual menus and the corresponding pages are described in detail in the following subsections.

#### Remark

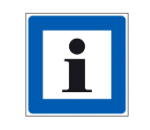

You can click on the respective menus for navigation. To return to the main menu, click on "Index" in the upper right area.

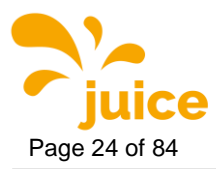

#### Attention

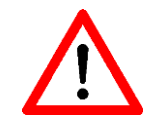

Any changes in the web interface then require a restart of the charging station to take effect.

## 4.1. Network Configuration

In the Network menu the following settings can be changed:

- Ethernet Configuration
- SIM
- OpenVPN
- Preferred Network
- DNS

| Network Confi                                                                                                    |                  | INDEX   |                                                                         |                                                   |
|----------------------------------------------------------------------------------------------------|------------------|---------|-------------------------------------------------------------------------|---------------------------------------------------|
| Ethernet<br>Configuration                                                                                                    | SIM              | OpenVPN | Preferred<br>Network                                                    | DNS                                               |
| Current IP:<br>192.168.28.99                                                                                                    |                  |         | How it works<br>You can either select                                   | the Automatic(dhcp)                               |
| Write the IP Configuration<br>O Automatic (DHCP)                                                                                                    | Ĩ                |         | connection or the Ma<br>the ethernet line. Ple<br>fields for the Manual | nual connection for<br>ase fill in all<br>option. |
| Manual Static IP Address:  192.168.28.99 Subnetmask: 255.255.255.0 Default Gateway: 192.168.28.1 Primary DNS: 192.168.28.1 Secondary DNS: 192.168.28.1 Save Configuration Reset Form |                  |         |                                                                         |                                                   |
| Copyright © 2019 - All Rights Reserved -                                                                                                    | alpitronic GmbH. |         |                                                                         |                                                   |

Figure 8: Network Configuration

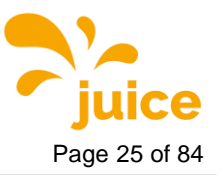

## 4.1.1. Ethernet Configuration

The menu Ethernet configuration (see Figure 8) is used to choose between "DHCP" (automatic) or manual IP configuration for the backend connection implemented via cable. If the Ethernet connection is not required to establish a connection to the backend (e.g. because this is implemented via a GSM connection), this setup menu can be ignored.

#### 4.1.2. SIM Configuration

The SIM Configuration menu contains the five categories which are presented below.

#### 4.1.2.1. Signal

| SIM Conf                   | igur         | ation                             |       |                   |                     | INDEX                 |
|----------------------------|--------------|-----------------------------------|-------|-------------------|---------------------|-----------------------|
| Etherne<br>Configurat      | t<br>tion    | SIM                               | Ор    | enVPN             | Preferre<br>Network | d DNS                 |
| Signal                     | ŀ            | APN Configura                     | ition | Netwo<br>Configur | ork<br>ation        | Band<br>Configuration |
| Default                    | Mode         | em                                |       |                   |                     |                       |
| Client SIM                 |              |                                   |       |                   |                     |                       |
| No IP address de           | etected      |                                   |       |                   |                     |                       |
| Sim Card <b>IS NOT</b>     | Inserte      | ed.                               |       |                   |                     |                       |
| No ICCID for Sim           | า.           |                                   |       |                   |                     |                       |
| The Communica              | ation Int    | erface is down.                   |       |                   | 8                   |                       |
|                            |              |                                   |       |                   |                     |                       |
| Service SIM                |              |                                   |       |                   | 1                   |                       |
| Sim Card <b>IS</b> Inse    | rted.        |                                   |       |                   |                     |                       |
| Sim ICCID : 8945           | 5020184      | 545567238                         |       |                   |                     |                       |
| Signal Strength:           | -65 dBm      |                                   |       |                   |                     |                       |
| Signal Error:              | not knov     | wn <mark>or not detectable</mark> |       |                   |                     |                       |
|                            |              |                                   |       |                   |                     |                       |
| Copyright © 2019 - All Rig | ghts Reserve | ed - alpitronic GmbH.             |       |                   |                     |                       |

Figure 9: SIM - Signal

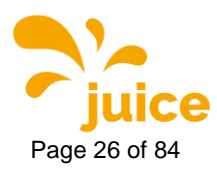

The SIM signal menu provides information about:

- the signal strength of the mobile connection
- the ICCID of the installed SIM card
- the status of whether a SIM card is inserted or not
- the IP address that was assigned to the modem by the mobile network operator

#### Remark

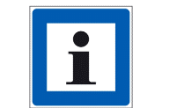

The customer SIM card is in the first SIM slot. The service SIM that is used by JUICE ULTRA support is inserted in the second SIM slot.

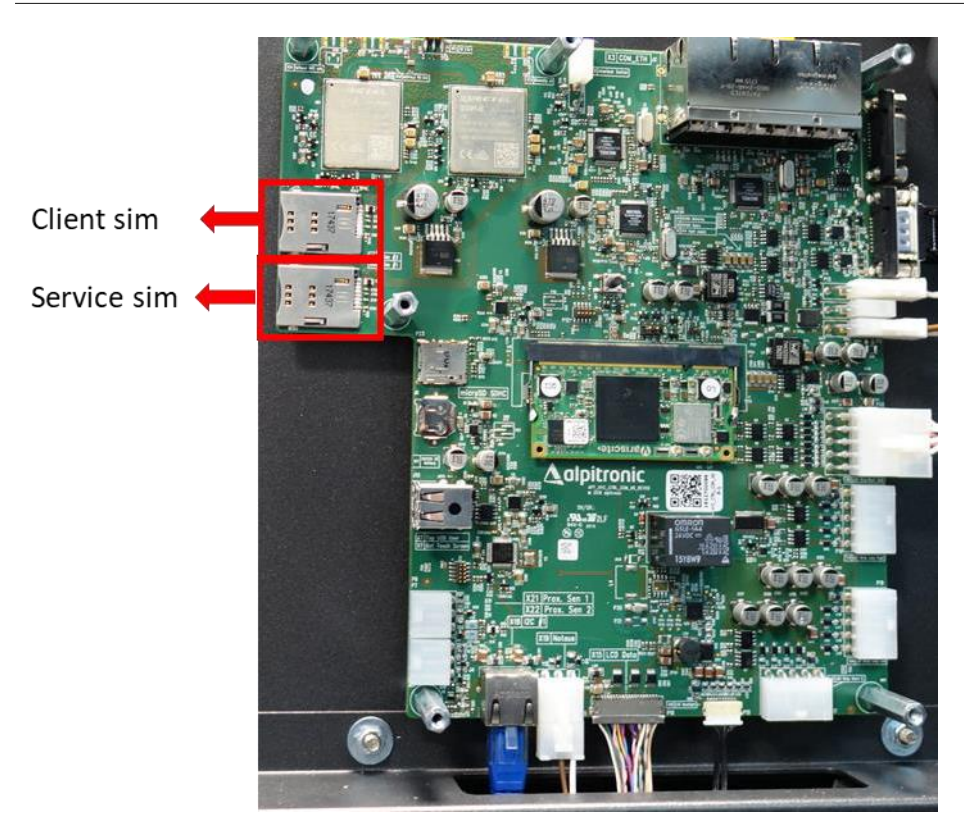

Figure 10: Location of SIM cards in the JUICE ULTRA

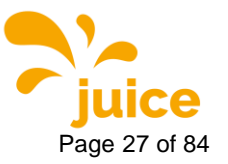

## 4.1.2.2. APN Configuration

| SIM Configuration                                         |                        |       |                 |                  |            |                 |
|-----------------------------------------------------------|------------------------|-------|-----------------|------------------|------------|-----------------|
| Ethernet<br>Configuration                                 | SIM                    | Ор    | enVPN           | Preferr<br>Netwo | ed<br>rk   | DNS             |
| Signal                                                    | APN Configura          | ition | Netw<br>Configu | ork<br>ration    | B<br>Confi | and<br>guration |
| Default Mod                                               | em                     |       |                 |                  |            |                 |
| Current Pin/APN Confi<br>SIM Pin (if no PIN, leave empty) | guration               |       |                 |                  |            |                 |
| APN Configuration                                         |                        |       |                 |                  |            |                 |
| No APN Authentication Require                             | ed                     |       |                 |                  |            |                 |
| O APN Authentication Required                             |                        |       |                 |                  |            |                 |
| Save Configuration Reset Form                             | n                      |       |                 |                  |            |                 |
| Copyright © 2019 - All Rights Reser                       | ved - alpitronic GmbH. |       |                 |                  |            |                 |

Figure 11: SIM - APN Configuration

This menu can be used to set up the connection to the backend via the GSM modem integrated in the charging station. You can obtain the APN data from your SIM service provider. If authentication is necessary, the data can be entered by selecting the option "APN Authentication Required"

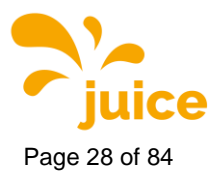

### 4.1.2.3. Provider Configuration

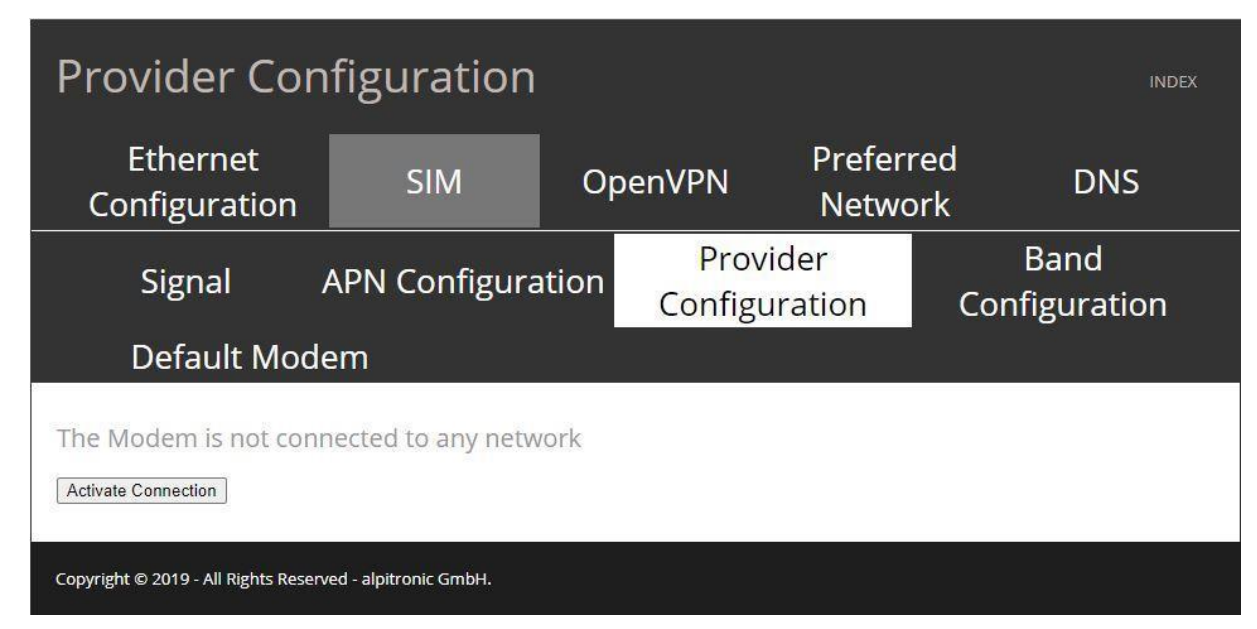

Figure 12: SIM - Provider Configuration

This menu is used to select which mobile network operator the modem should connect to. If nothing is selected, the connection is automatic. Since the modem needs some time to adopt the settings, the waiting time after configuration can be up to 60 seconds.

The currently connected network is always displayed in the upper area of the window. Underneath there is a drop-down menu that contains all the networks available for selection.

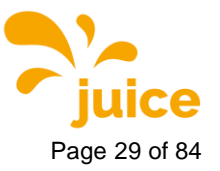

## 4.1.2.4. Band Configuration

| Band Configuration                           |                                                                  |         |                   |                  |            |                 |  |
|----------------------------------------------|------------------------------------------------------------------|---------|-------------------|------------------|------------|-----------------|--|
| Ethernet<br>Configuration                    | SIM                                                              | Open\   | /PN               | Preferr<br>Netwo | ed<br>vrk  | DNS             |  |
| Signal ,                                     | APN Configura                                                    | ntion C | Provid<br>onfigur | ler<br>ation     | B<br>Confi | and<br>guration |  |
| Default Mode                                 | em                                                               |         |                   |                  |            |                 |  |
| The Modem is not conr<br>Activate Connection | The Modem is not connected to any network<br>Activate Connection |         |                   |                  |            |                 |  |
| Change the Connectior                        | n type:                                                          |         |                   |                  |            |                 |  |
| O 2G<br>O 3G<br>O 4G                         |                                                                  |         |                   |                  |            |                 |  |
| Change Connection Type                       |                                                                  |         |                   |                  |            |                 |  |
| Copyright © 2019 - All Rights Reserv         | ved - alpitronic GmbH.                                           |         |                   |                  |            |                 |  |

Figure 13: SIM - Band Configuration

In the Band Configuration menu you can set the connection standard (2G, 3G, 4G) with which the modem should connect to the mobile network operator statically. This is especially necessary if the SIM cards used are only activated for certain standards or if the charging station is located in a zone in which only a certain standard is available.

With this setting you can specify that the modem only connects to a certain standard.

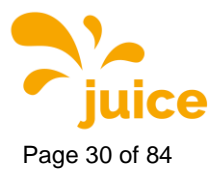

#### 4.1.2.5. Default Modem

| Default Modem                                                                                                    |                        |             |                    |                       |  |  |
|----------------------------------------------------------------------------------------------------|------------------------|-------------|--------------------|-----------------------|--|--|
| Ethernet<br>Configuration                                                                                                    | SIM                    | OpenVPN     | Preferre<br>Networ | ed DNS<br>rk          |  |  |
| Signal                                                                                                    | APN Configura          | ntion Confi | twork<br>guration  | Band<br>Configuration |  |  |
| Default Mod                                                                                                    | em                     |             |                    |                       |  |  |
| Default Modem:         Current Default Modem:         Change Default Modem         867648040896894 •         Change Default Modem |                        |             |                    |                       |  |  |
| Copyright © 2019 - All Rights Reser                                                                                               | ved - alpitronic GmbH. |             |                    |                       |  |  |

Figure 14: SIM - Default Modem

The Default Modem menu allows you to specify which modem should be started first. This menu is used if the CTRL\_COM is exchanged and the built-in modems change.

#### Attention

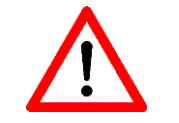

It is very important that the default modem is set to the serial number that is on the right side of the CTRL\_COM!

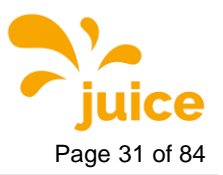

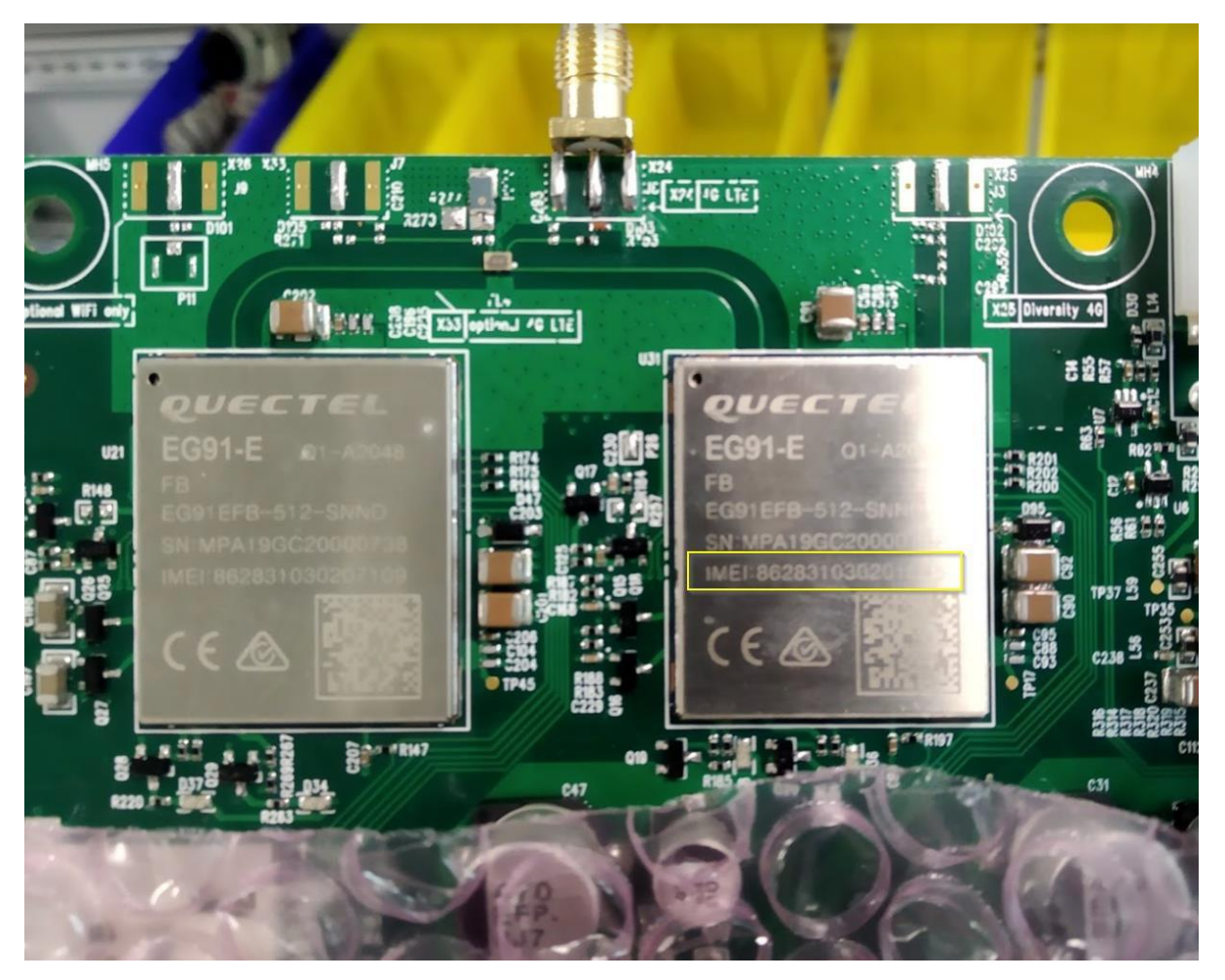

Figure 15: IMEI number

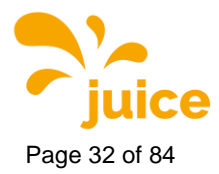

#### 4.1.3. Open VPN Configuration

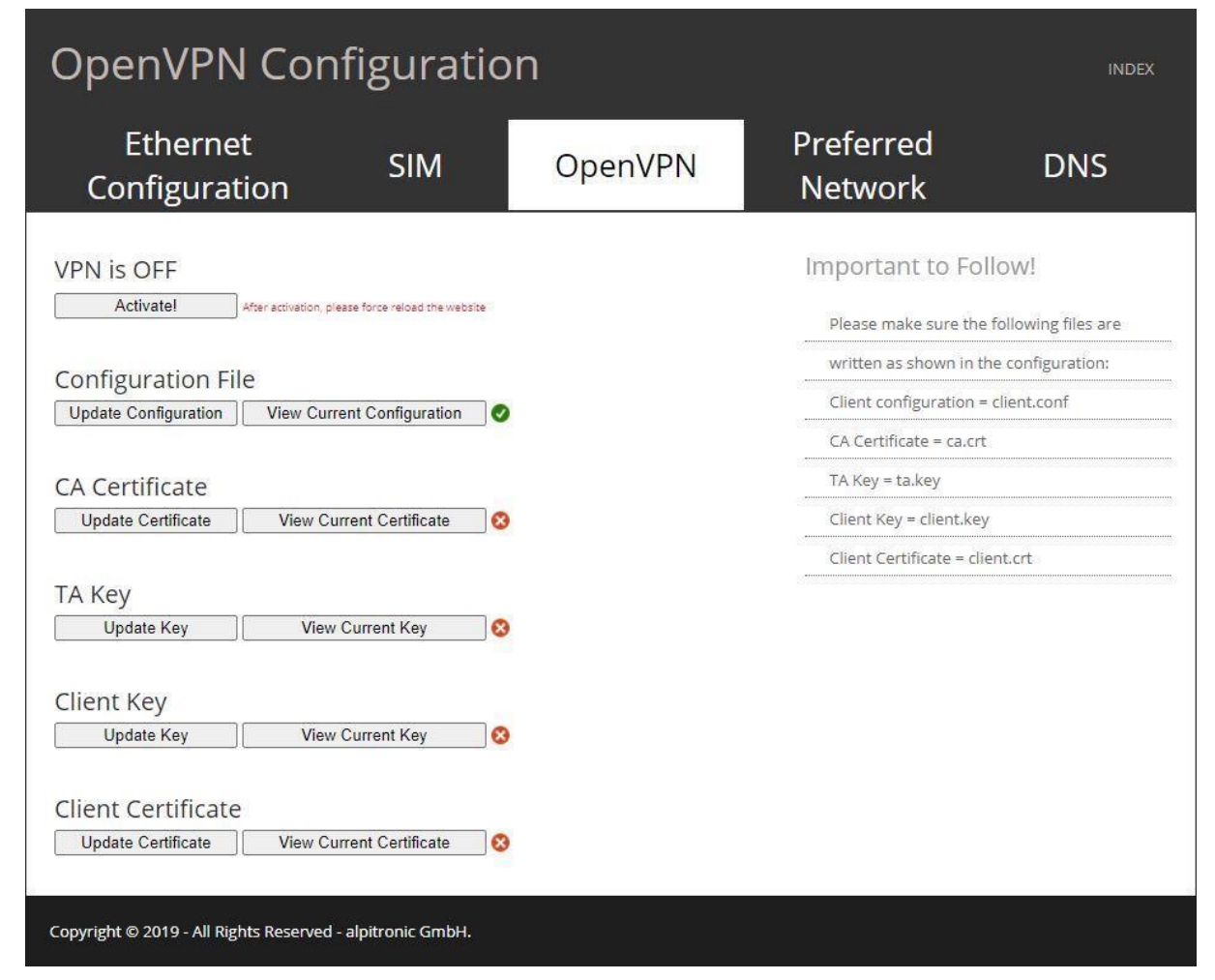

Figure 16: Open VPN Configuration

If you click on the "OpenVPN" menu, you get to the configuration of the VPN settings in order to establish a connection to backend servers using OpenVPN. The configuration files must correspond to the OpenVPN configuration rules, you can find them under this link: <a href="https://openvpn.net/index.php/open-source/documentation/howto.html">https://openvpn.net/index.php/open-source/documentation/howto.html</a>

In the user interface, you can enable or disable the VPN connection. If the connection is enabled, you can specify the IP address that the client receives from the OpenVPN server to put the client into the OCPP configuration. With the "Update" button, the configuration files can be uploaded. Make sure that the files comply with the naming scheme specified in Table 3. Once all files have been uploaded, the client can be activated by clicking 'Activate'.

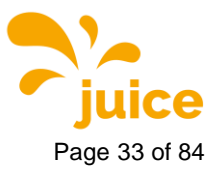

| File name   | Description                   |
|-------------|-------------------------------|
| client.conf | Client configuration          |
| ca.crt      | OpenVPN Server CA Certificate |
| ta.key      | OpenVPN Server TA Key         |
| client.key  | Client Key                    |
| client.crt  | Client Certificate            |

 Table 3: Naming scheme

## 4.1.4. Preferred Network

| Network                                       |                    |                                           |                                          | INDEX |  |  |
|-----------------------------------------------|--------------------|-------------------------------------------|------------------------------------------|-------|--|--|
| Ethernet<br>Configuration                     | SIM                | OpenVPN                                   | Preferred<br>Network                     | DNS   |  |  |
| Currently selected as def<br>Wired Connection | ault network:      | Note:<br>After changing the network it is |                                          |       |  |  |
| To change default:                            |                    |                                           | required to restart the charging station |       |  |  |
| Wired Connection 🖌                            |                    |                                           |                                          |       |  |  |
| Change Network                                |                    |                                           |                                          |       |  |  |
| Copyright © 2019 - All Rights Reserved        | - alpitronic GmbH. |                                           |                                          |       |  |  |
| copyright a 2019 - All highes heserved        | apit one anon.     |                                           |                                          |       |  |  |

Figure 17: Preferred Network

Here you can choose whether you prefer a wired or mobile SIM connection. Confirm your selection with "Change Network".

#### Remark

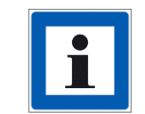

The charging station will only attempt to establish a connection with the backend using the channel selected here.

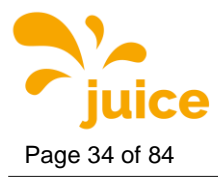

#### 4.1.5. DNS

| DNS                                                                                                    |                  |         |                                                     | INDEX                               |
|----------------------------------------------------------------------------------------------------|------------------|---------|-----------------------------------------------------|-------------------------------------|
| Ethernet<br>Configuration                                                                                                    | SIM              | OpenVPN | Preferred<br>Network                                | DNS                                 |
| Primary DNS:<br>192.168.28.1<br>Secondary DNS:<br>192.168.28.1                                                                                 |                  |         | Note:<br>After changing the<br>to restart the charg | dns it is preferred<br>ging station |
| Change DNS:<br>Primary DNS:<br>192.168.28.1<br>Secondary DNS:<br>192.168.28.1<br>Change DNS settings<br>Copyright © 2019 - All Rights Reserved | alpitronic GmbH. |         |                                                     |                                     |

Figure 18: DNS

Via the DNS menu, you have the option of specifying dedicated DNS servers that enable the connection to the backend based on top level domains.

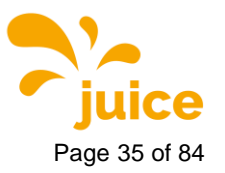

## 4.2. JUICE ULTRA Status

The following settings are available in the JUICE ULTRA Status menu:

- Processes View
- Stop Button
- Stacks
- Connectors
- LoadManagement
- Software Version
- Logs

| HyperCharger                           | Status             |         |        |        |         | INDEX |
|----------------------------------------|--------------------|---------|--------|--------|---------|-------|
| Processes View                         | Stop B             | utton   |        | Stacks | Connect | ors   |
| LoadManageme                           | ent                | Softwar | e Vers | ion    | Logs    |       |
| Process Name                           | Status             | ٦       |        |        |         |       |
| HyperCharger                           | Running            | ĺ       |        |        |         |       |
| HyperLog                               | Running            |         |        |        |         |       |
| NFCPublisher                           | Running            |         |        |        |         |       |
| OcppChargePoint_Service                | Running            | 1       |        |        |         |       |
| OcppCentralSystem_Service              | Running            |         |        |        |         |       |
| Gui                                    | Running            |         |        |        |         |       |
| OcppMng                                | Running            | 1       |        |        |         |       |
| LoadManagement                         | Running            |         |        |        |         |       |
| 09/07/20 11:00:45                      |                    |         |        |        |         |       |
| Copyright © 2019 - All Rights Reserved | - alpitronic GmbH. |         |        |        |         |       |

Figure 19: JUICE ULTRA Status

#### 4.2.1. Processes View

The "Process overview" (see Figure 19) shows the status of the processes that are important for the proper functioning of the charging station. For each process there are the two options "Running" or "Not Running". Note that the website is updated automatically and has a time stamp.

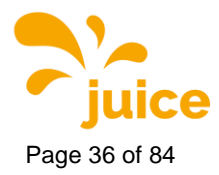

#### 4.2.2. Stop Button

| HyperCharger Statu                                     | IS       |         | INDEX      |
|--------------------------------------------------------|----------|---------|------------|
| Processes View Stop                                    | Button   | Stacks  | Connectors |
| LoadManagement                                         | Software | Version | Logs       |
| State of Stop button:                                  |          |         |            |
| Copyright © 2019 - All Rights Reserved - alpitronic Gm | ЬН.      |         |            |

Figure 20: Status - Stop Button

The menu "Stop Button" shows whether the emergency stop switch is activated at this moment. If it has been activated, the message "PRESSED" appears, otherwise "OK", as shown in the figure above.

#### Remark

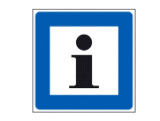

The emergency stop switch is only optionally installed.

#### Attention

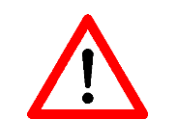

The "Reset Stop Button" option forces the charging station to restart and resets the emergency stop switch using the software. It is important that the JUICE ULTRA is only reset when it is not in use. To continue using thecharger, the stop button has to be manually disengaged.
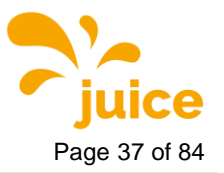

## 4.2.3. Stack Status

| Stack Status   |                                                                                                    |                                                                                                    | INDEX                                                                                                    |
|----------------|----------------------------------------------------------------------------------------------------|----------------------------------------------------------------------------------------------------|----------------------------------------------------------------------------------------------------|
| Processes View | Stop Button                                                                                                    | Stacks                                                                                                    | Connectors                                                                                                    |
| LoadManagem    | ent Softwar                                                                                                    | e Version                                                                                                    | Logs                                                                                                    |
| Stack 1        | Stack 2                                                                                                    | Stack 3                                                                                                    | Stack 4                                                                                                    |
|                | Status<br>Chargi<br>Maxim<br>Target<br>Actual<br>Actual<br>Actual<br>Actual<br>Main F<br>Voltag<br>Voltag<br>Voltag<br>Voltag<br>Voltag<br>Voltag<br>Voltag<br>Freque<br>Currer<br>Stack<br>Tempe<br>Tempe<br>Tempe<br>Tempe<br>Stack I<br>Voltag<br>Voltag<br>Voltag<br>Stack<br>Tempe<br>Tempe<br>Tempe<br>Tempe<br>Tempe<br>Tempe<br>Tempe<br>Tempe<br>Tempe<br>Tempe<br>Tempe<br>Tempe<br>Tempe<br>Tempe<br>Stack I<br>Voltag<br>Voltag | ing<br>num Target voltage<br>current<br>voltage<br>current<br>power<br>Power Supply<br>e L1<br>e L2<br>e L3<br>ency (mean)<br>nt L1<br>nt L2<br>nt L3<br>Temperatures<br>erature module U<br>erature module U<br>erature module V<br>erature module W<br>erature module W<br>erature module A<br>erature module A<br>erature module B<br>erature module B<br>erature module C<br>erature ZKC<br>inner Voltage<br>e ZKL<br>e ZKH<br>information<br>number<br>ace Version<br>are Version<br>are Version<br>are Version<br>operating time<br>ting time active | STANDBY<br>0 V<br>0 A<br>0.8 V<br>0 A<br>0.8 V<br>0 A<br>0 kW<br>226.61 V<br>226.48 V<br>226.48 V<br>226.47 V<br>50 Hz<br>0.19 A<br>0.28 A<br>0.3 A<br>26 °C<br>26 °C<br>27 °C<br>26 °C<br>27 °C<br>27 °C<br>26 °C<br>27 °C<br>26 °C<br>27 °C<br>26 °C<br>27 °C<br>26 °C<br>27 °C<br>27 °C<br>26 °C<br>27 °C<br>27 °C<br>26 °C<br>27 °C<br>27 °C<br>27 °C<br>26 °C<br>27 °C<br>27 |

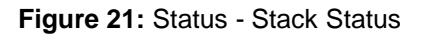

In this menu the installed Power-Stacks in the JUICE ULTRA are displayed with all relevant information such as voltages, currents and temperatures.

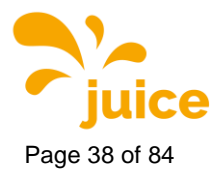

### 4.2.4. Connectors

| HyperCharg                                                                              | ger Stat                                           | us       |         | INDEX      |
|-----------------------------------------------------------------------------------------|----------------------------------------------------|----------|---------|------------|
| Processes View                                                                          | w Sto                                              | p Button | Stacks  | Connectors |
| LoadManage                                                                              | ement                                              | Software | Version | Logs       |
| CCS Connector (1)<br>CHAdeMO Connector (2)<br>CCS Connector (3)<br>TYPE 2 Connector (4) | 234 Cycles<br>168 Cycles<br>116 Cycles<br>0 Cycles |          |         |            |

Figure 22: Status – Connectors

This menu lists all available cables and the respective number of charging cycles.

### Remark

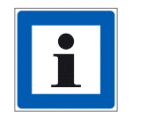

A cycle is counted every time a cable is plugged in- and then out of a car, even if no charging occurred.

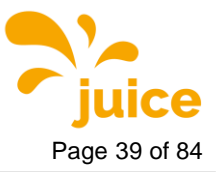

### 4.2.5. Load Management

| HyperCharger                                                                                         | Status            |                   | INDEX              |
|----------------------------------------------------------------------------------------------------|-------------------|-------------------|--------------------|
| Processes View<br>LoadManagemer                                                                      | Stop Button       | Stacks<br>Version | Connectors<br>Logs |
| Status of LoadManagemer<br>Status unconnected<br>GridAvailblePower 320000W                           | nt                |                   |                    |
| Current configuration<br>GridMaxPower 320000W<br>GridFallbackPower 280000W<br>GridFallbackTimeout 5s |                   |                   |                    |
| Copyright © 2019 - All Rights Reserved - a                                                           | alpitronic GmbH.) |                   |                    |

Figure 23: Status - Load Management

In this menu the user can view the currently configured parameters that affect load management.

- The status provides information on whether the external load management controller is connected or not.
- Grid Available Power represents the maximum power that the charging station makes available and which has been released by the load management controller.
- GridMaxPower indicates the globally configured maximum power of the charging station.
- GridFallbackPower indicates with which power can still be charged if the load management controller loses the connection to the JUICE ULTRA.
- GridFallbackTimeout specifies the time from which the charging station should assume without an update from the load management controller that the column is no longer available and therefore the GridFallbackPower takes effect.

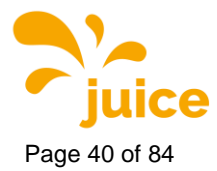

### 4.2.6. Software Version

| Software Ve                                                                                                    | ersion                                                                                                    |                                                                                                    | INDEX              |
|----------------------------------------------------------------------------------------------------|----------------------------------------------------------------------------------------------------|----------------------------------------------------------------------------------------------------|--------------------|
| Processes View<br>LoadManage                                                                                                    | w Stop Button<br>ement <mark>Softw</mark>                                                                                                    | n Stacks<br>ware Version                                                                                                    | Connectors<br>Logs |
| The Current Softwar                                                                                                    | e Versions for HYC_300_                                                                                                    | _20BZ0260B                                                                                                    |                    |
| Binary<br>Hypercharger<br>Hyperlog<br>NFCPublisher<br>OcppMng<br>OcppCentralSystem<br>OcppChargePoint<br>Gui<br>lib_OcppChargePoint<br>lib_OcppCentralSystem<br>LoadManagement<br>Version | Version<br>d194cc94ffaad0e7f3e73889<br>12b27ee2fb0a657df88fbbb<br>c136a71073edc0550bca347<br>568480006a2fab6df08c2a4<br>96143e4af80380b392b45bc<br>6dc40ef9fa3363e3e5b6e7d<br>233fb8b891589997f8922ea<br>84a8dedd23233593b2bec8<br>2a1fd079dd6cc58d3ae7842<br>8d6132ccbf5722a107f03360<br>hyc_v1.4.0 | 07323162159e66047<br>62d88a43cab2a7742<br>773f3911633601b4f2<br>819ec2384d2c91bee<br>c7024959a2ed683acd<br>2489e422fb7f2d51e<br>c07e1b9830e5d919b<br>e658d4e1a1f8604dc1<br>251ce4bd2e69375a69<br>652c8ecbe14ce7457 |                    |

Figure 24: Status - Software Version

The Software Version menu shows the current version of the binary files running on the charging station.

## 4.2.7. Logs

| HyperCharger                               | Status              |         | INDEX      |
|--------------------------------------------|---------------------|---------|------------|
| Processes View                             | Stop Button         | Stacks  | Connectors |
| LoadManagemei                              | nt Software         | Version | Logs       |
| Here you can download th                   | e diagnostics logs: |         |            |
| Copyright © 2019 - All Rights Reserved - ( | alpitronic GmbH.    |         |            |

Figure 25: Status - Logs

Here you can download the log files of the last charging sessions and the communication with the backend.

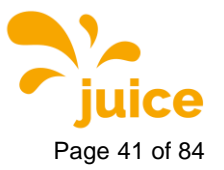

# 4.3. OCPP Configuration

The OCPP parameters for the charging station are set in this menu, these must be inserted manually. If they have been coordinated in advance, the parameters have already been configured correctly.

## 4.3.1. OCPP File

|                                   | on<br>Boot in                                                                           |                                                                                                    |
|-----------------------------------|-----------------------------------------------------------------------------------------|----------------------------------------------------------------------------------------------------|
| o cri i ne                        | beerin                                                                                  |                                                                                                    |
| Property                          | Value                                                                                   | Description                                                                                                    |
| ChargeProfileMaxStackLevel        | 0                                                                                       | Max StackLevel of a ChargingProfile. The number defined<br>also indicates the max allowed number of installed<br>charging schedules per Charging Profile Purposes. |
| ChargingScheduleMaxPeriods        | 1                                                                                       | Maximum number of periods that may be defined per<br>ChargingSchedule.                                                                                             |
| ConfigurationMaxKeys              | 240                                                                                     | Maximum number of requested configuration keys in a<br>GetConfiguration.req PDU.                                                                                   |
| ConnectorPhaseRotationMaxLength   | 5                                                                                       | Maximum number of requested configuration keys in a<br>GetConfiguration.req PDU.                                                                                   |
| LocalAuthListMaxLength            | 100                                                                                     | Maximum number of identifications that can be stored in the Local Authorization List.                                                                              |
| MaxChargingProfilesInstalled      | 0                                                                                       | Maximum number of Charging profiles installed at a time;                                                                                                    |
| MeterValuesAlignedDataMaxLength   | 6                                                                                       | Maximum number of items in a MeterValuesAlignedData<br>Configuration Key.                                                                                          |
| MeterValuesSampledDataMaxLength   | 6                                                                                       | Maximum number of items in a MeterValuesSampledData<br>Configuration Key.                                                                                          |
| NumberOfConnectors                | 4                                                                                       | The number of physical charging connectors of this Charg<br>Point.                                                                                                 |
| SendLocalListMaxLength            | 10                                                                                      | Maximum number of identifications that can be send in a<br>single SendLocalList.req.                                                                               |
| StopTxnAlignedDataMaxLength       | 6                                                                                       | Maximum number of items in a StopTxnAlignedData<br>Configuration Key.                                                                                              |
| StopTxnSampledDataMaxLength       | 2                                                                                       | Maximum number of items in a StopTxnSampledData<br>Configuration Key.                                                                                              |
| SupportedFeatureProfiles          | Core,FirmwareManage<br>ment,LocalAuthListMa<br>nagement,SmartCharg<br>ing,RemoteTrigger | A list of supported Feature Profiles.                                                                                                    |
| SupportedFeatureProfilesMaxLength | 5                                                                                       | Maximum number of items in a SupportedFeatureProfiles<br>Configuration Key.                                                                                        |
| Configurable:                     |                                                                                         | •                                                                                                    |
| AllowOfflineTxUnknownId           | (true 🗸                                                                                 | When set to true, all NFC cards are accepted if the charger<br>is offline. This allows unlimited access to charging<br>capabilities.                               |
| AuthorizationCacheEnabled         | true 🗸                                                                                  | If this key reports a value of true, the Authorization Cache<br>is enabled.                                                                                        |
| AuthorizeRemoteTxRequests         | false 🗸                                                                                 | If this key reports a value of true, the Charger will attempt<br>to authorize the NFC Card.                                                                        |
| BlinkRepeat                       | 10                                                                                      | Number of times to blink Charge Point lighting when<br>signalling.                                                                                                 |

Figure 26: OCPP File\_1

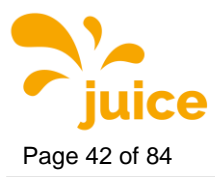

|                          |                             | Size (in seconds) of the clock-aligned data interval. This is<br>the size (in seconds) of the set of evenly spaced<br>aggregation intervals per day, starting at 00:00:00<br>(midnight). For example, a value of 900 (15 minutes)<br>indicates that every day should be broken into 96 15-<br>minute intervals. When clock aligned data is being<br>transmitted, the interval in question is identified by the<br>start time and (optional) duration interval value,                                                                                        |
|--------------------------|-----------------------------|----------------------------------------------------------------------------------------------------|
| ClockAlignedDataInterval | (900                        | represented according to the ISO8601 standard. All "per-<br>period" data (e.g. energy readings) should be accumulated<br>(for "flow type measurands such as energy), or averaged<br>(for other values) across the entire interval (or partial<br>interval, at the beginning or end of a charging session),<br>and transmitted (if so enabled) at the end of each interval,<br>bearing the interval start time timestamp. A value of "0"<br>(numeric zero), by convention, is to be interpreted to mean<br>that no clock-aligned data should be transmitted. |
| ConnectionTimeOut        | [30                         | Interval (from successful authorization) until incipient<br>charging session is automatically canceled due to failure of<br>EV user to (correctly) insert the charging cable connector(s)<br>into the appropriate connector(s).                                                                                                    |
| ConnectorPhaseRotation   | 0.RST,                      | The phase rotation per connector in respect to the<br>connector's electrical meter (or if absent, the grid<br>connection).                                                                                                    |
| HeartbeatInterval        | 1800                        | Interval of inactivity (no OCPP exchanges) with central<br>system after whichthe Charge Point should send a<br>Heartbeat.req PDU.                                                                                                    |
| HycKioskModeEnabled      | true 💙                      | Wheter the Hypercharger Kiosk Mode is enabled or not                                                                                                    |
| HycKioskModeTaglds       | 80000000000009,80000000     | Tag IDs (comma separated) that are enabled for Kiosk<br>Mode                                                                                                    |
| LightIntensity           | 50                          | Percentage of maximum intensity at which to illuminate<br>Charge Point lighting.                                                                                                    |
| LocalAuthListEnabled     | true 💙                      | Whether the Local Authorization List is enabled.                                                                                                    |
| LocalAuthorizeOffline    | true 💙                      | Whether the Charge Point, when offline, will start a<br>transaction for locally-authorized identifiers.                                                                                                    |
| LocalPreAuthorize        | [true V]                    | Whether the Charge Point, when online, will start a<br>transaction for locally-authorized identifiers without<br>waiting for or requesting an Authorize.conf from the<br>Central System                                                                                                    |
| MaxEnergyOnInvalidId     | 0                           | Maximum energy in Wh delivered when an identifier is<br>invalidated by the Central System after start of a<br>transaction.                                                                                                    |
| MeterValuesAlignedData   | Energy.Active.Import.Regist | Clock-aligned measurand(s) to be included in a<br>MeterValues.req PDU, every ClockAlignedDataInterval<br>seconds.                                                                                                    |
| MeterValuesSampledData   | Energy.Active.Import.Regist | Sampled measurands to be included in a MeterValues.req<br>PDU, every MeterValueSampleInterval seconds.                                                                                                    |
| MeterValueSampleInterval | 30                          | Interval between sampling of metering (or other) data,<br>intended to betransmitted by "MeterValues PDUs.                                                                                                    |
| MinimumStatusDuration    | 1                           | The minimum duration that a Charge Point or Connector<br>status is stable before a StatusNotification.req PDU is sent<br>to the Central System.                                                                                                    |
| ResetRetries             | 3                           | Number of times to retry an unsuccessful reset of the<br>Charge Point.                                                                                                    |

Figure 27: OCPP File\_2

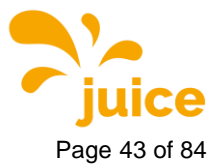

| StopTransactionOnEVSideDisconnect | (true 💙)                    | When set to true, the Charge Point SHALL administratively<br>stop the transaction when the cable is unplugged from the<br>EV.                                                                                                    |
|-----------------------------------|-----------------------------|----------------------------------------------------------------------------------------------------|
| StopTransactionOnInvalidId        | (true 💙                     | Whether the Charge Point will stop an ongoing transaction<br>when it receives a non- Accepted authorization status in a<br>StartTransaction.conf for this transaction.                                                                                                 |
| StopTxnAlignedData                | Energy.Active.Import.Regist | Clock-aligned periodic measurand(s) to be included in the<br>TransactionData element of StopTransaction.req<br>MeterValues.req PDU for every ClockAlignedDataInterval<br>of the Transaction.                                                                           |
| StopTxnSampledData                | Energy.Active.Import.Regist | Sampled measurands to be included in the<br>TransactionData element of StopTransaction.req PDU,<br>every MeterValueSampleInterval seconds from the start of<br>the charging session.                                                                                   |
| TransactionMessageAttempts        | [1                          | How often the Charge Point should try to submit a<br>transaction-related message when the Central System fails<br>to process it.                                                                                                    |
| TransactionMessageRetryInterval   | 1                           | How long the Charge Point should wait before<br>resubmitting a transaction-related message that the<br>Central System failed to process.                                                                                                    |
| UnlockConnectorOnEVSideDisconnect | (true 🗸                     | When set to true, the Charge Point SHALL unlock the cable<br>on Charge Point side when the cable is unplugged at the<br>EV.                                                                                                    |
| WebSocketPingInterval             | [120                        | 0 disables client side websocket Ping/Pong. In this case<br>there is either no ping/pong or the server initiates the ping<br>and client responds with Pong. Positive values are<br>interpreted as number of seconds between pings.<br>Negative values are not allowed. |
| WebSocketUrl                      | wss://ocppext-stage.charge  | The address of the backend's websocket.                                                                                                    |
| ChargePointMaxProfileEnabled      | true 💙                      | Enable use of ChargePointMaxProfile.                                                                                                    |
| ConnectorPowerLimit               | 300000,300000,300000,30(    | Connectors Power Limit.                                                                                                    |
| GridFallbackPower                 | 280000                      | Power limit to fall back to in case communication to load<br>management system gets interrupted                                                                                                    |
| GridFallbackTimeout               | 5                           | Timout intervall to consider communication to load<br>management systemt interrupted                                                                                                    |
| AutoCharge                        | false 💙                     | Allows charging session to start with Vehicle MAC Address                                                                                                    |
| ChargePointModelLagacyMode        | false 🗸                     | Allows for Model Legacy Boot Notification                                                                                                    |
| RemoteTxStoppableLocally          | (true 🗸                     | When set to true, remote transactions can be stopped<br>locally via GUI                                                                                                    |
| KioskModeWhenOffline              | false 🗸                     | Change to KioskMode when Charger is offline                                                                                                    |

Save Configuration Reset Form

How it works

Here you can edit all the OCPP connection

parameters, please don't leave any blank.

Copyright © 2019 - All Rights Reserved - alpitronic GmbH.

Figure 28: OCPP File\_3

Remark

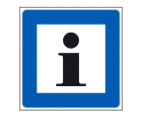

OCPP Configuration Keys and Error Codes are found in chapter 5 and 6.

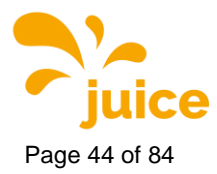

## 4.3.2. BOOT.INI File

| OCPP Fil                    | e B                           | OOT.INI FILE |  |
|-----------------------------|-------------------------------|--------------|--|
|                             |                               | 1            |  |
| Property                    | Value                         |              |  |
| ChargePointModel            | HYC150_2_30_00_00             |              |  |
| ChargePointVendor           | alpitronic GmbH               |              |  |
| MeterSerialNumber           | hypercharger_mockup           |              |  |
| MeterType                   |                               |              |  |
| FirmwareVersion             | hyc_v1.4.2                    |              |  |
| ChargePointSerialNumbe      | r HYC_150_18BZ00000           |              |  |
| ChargeBoxSerialNumber       | HYC_150_18BZ00000             |              |  |
| ICCD                        | 8945020184547402178F          |              |  |
| IMSI                        | 238028230990052               |              |  |
| Configurable:               |                               |              |  |
| chargePointIdentity         | 20BZ0260B                     |              |  |
| msgEngineType               | json 🗸                        |              |  |
| WebSocketUrl                | ws://chargepointservicej.gree |              |  |
| Save Configuration Boset Ed |                               | 1            |  |
| Save Configuration Reset Fo | orm                           |              |  |

Figure 29: OCPP - BOOT.INI File

In this menu the main operating parameters for the charging station (see Table 4) can be set up. The parameters are saved with the "Save Configuration" button.

| Field name              | Field type     | Description                                                                                                    |
|-------------------------|----------------|----------------------------------------------------------------------------------------------------|
| chargeBoxSerialNumber   | CiString25Type | Optional. This contains a value that identifies<br>the serial number of the Charge Box inside the<br>Charge Point. Deprecated, will be removed in<br>future version |
| chargePointModel        | CiString20Type | Required. This contains a value that identifies the model of the ChargePoint.                                                                                       |
| chargePointSerialNumber | CiString25Type | Optional. This contains a value that identifies the serial number of the Charge Point.                                                                              |
| chargePointVendor       | CiString20Type | Required. This contains a value that identifies the vendor of the ChargePoint.                                                                                      |
| firmwareVersion         | CiString50Type | Optional. This contains the firmware version of the Charge Point.                                                                                                   |
| iccid                   | CiString20Type | Optional. This contains the ICCID of the modem's SIM card.                                                                                                    |
| imsi                    | CiString20Type | Optional. This contains the IMSI of the modem's SIM card.                                                                                                    |
| meterSerialNumber       | CiString25Type | Optional. This contains the serial number of<br>the main electrical<br>meter of the Charge Point.                                                                   |
| meterType               | CiString25Type | Optional. This contains the type of the main electrical meter of the Charge Point.                                                                                  |

Table 4: Overview BOOT.INI parameters

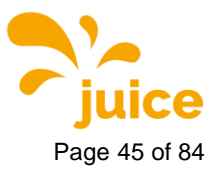

### 4.3.2.1. chargeBoxSerialNumber

This value identifies the serial number of the Charge Box inside the Charge Point. Deprecated, will be removed in future version (see 4.3.2.3 chargePointSerialNumber).

### 4.3.2.2. chargePointModel

The chargePointModel is a string of the form

 $HYCXXX_{\#PM_CON(1)_CON(2)}$  ...\_CON(n)

in which **HYCXXX** represents the type of case

#### Case Description

HYC150Small case – up to 2 power modules, up to 3 connectorsHYC300Large case – up to 4 power modules, up to 4 connectors

**#PM** represents the number of installed power modules from 1 ... n **CON(n)** is a 2-digit number which represents the connector type installed at position n.

- CON(1) is the first connector counting from left to right
- CON(n) is the last connector furthest to the right

| Number | Connector Type                          |
|--------|-----------------------------------------|
| 0      | No connector installed at this position |
| 10     | CCS1 – 200 A                            |
| 11     | CCS1 – 500 A                            |
| 20     | CCS2 – 200 A                            |
| 21     | CCS2 – 400 A                            |
| 22     | CCS2 – 500 A                            |
| 30     | CHAdeMO – 125 A                         |
| 31     | CHAdeMO – 200 A                         |
| 40     | AC Type 2 socket – 3phase 32 A          |
| 41     | AC Type 2 fixed cable – 3phase 32 A     |
| 50     | GB/T – 250 A                            |

### Example

### chargePointModel = *HYC*300\_3\_22\_21\_00\_30

Represents a charging station with:

- HYC300 -> Large case up to 4 power modules, up to 4 connectors
- #PM = 3 -> 3 power modules à 75 kW. 3x75 = 225 kW maximum power
- CON(1) = 22 -> CCS2 500 A
- CON(2) = 21 -> CCS2 400 A
- CON(3) = 00 -> No connector installed at this position
- CON(4) = 30 -> CHAdeMO 125 A

### 4.3.2.3. chargePointSerialNumber

This value identifies the serial number of the Charge Point. This value is unique for each individual ChargePoint. **Example:** 19BZ00418

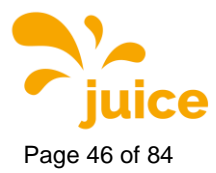

### 4.3.2.4. chargePointVendor

This value identifies the vendor of the ChargePoint. All JUICE ULTRAs report "alpitronic GmbH" as vendor.

### 4.3.2.5. firmwareVersion

This value contains the firmware version of the Charge Point. **Example:** hyc\_v1.3.1

### 4.3.2.6. iccid

This value identifies each SIM card internationally. It is inscribed on the back of the SIM Card. A full ICCID is 19 or 20 characters. The ICCID can be thought of as the serial number of the SIM Card. It is also considered as Issuers Identification Number.

### 4.3.2.7. imsi

This value represents the unique International Mobile subscriber Indetity. It is stored inside the SIM. It consists of three parts:

- 1. Mobile Country Code (MCC): The first 3 digits of IMSI give you the MCC.
- 2. Mobile Network Code (MNC): the next 2 or 3 digits give you the MNC.
- 3. Mobile Station ID (MSID): The rest of the digits represent the network you are using like IS-95, TDMA, GSM etc.

The **Mobile network code** (MNC) is used in combination with a **mobile country code** (MCC) (also known as a "MCC / MNC tuple") to uniquely identify a mobile phone operator/carrier.

### 4.3.2.8. meterSerialNumber

This value represents the serial number of the main electrical meter of the Charge Point. Since all JUICE ULTRA Charge Points use individual meters for each connector, no main meter is reported.

### 4.3.2.9. meterType

This value represents the type of the main electrical meter of the Charge Point. None reported by JUICE ULTRA Charge Points.

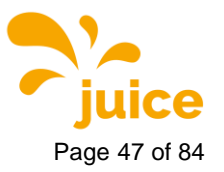

# 4.4. General Settings

The following setting are available in the general settings menu:

- WhiteList NFC
- Power
- GUI
- Software Update
- Configure Stacks

| Whitelist                                                                                                    |                                                                                 |                                            | INDEX           |
|----------------------------------------------------------------------------------------------------|---------------------------------------------------------------------------------|--------------------------------------------|-----------------|
| WhiteList NFC<br>Configure Stacks                                                                                                    | Power                                                                           | GUI                                        | Software Update |
| White Listed IDs (can delete):                                                                                                    |                                                                                 |                                            |                 |
| Adding to Whitelist ID using NFG<br>After clicking the following button, tap the card of<br>note that an error message could be shown on to<br>Add from NFC Reader | C <b>interface:</b><br>on the NFC reader of the H<br>he screen, but your card w | yperCharger. Please<br>vill be whitelisted |                 |
| Adding to Whitelist:<br>Insert the exact id of the card in the following te<br>ID to add to database:<br>Add ID to Database                                        | kt box.                                                                         |                                            |                 |
| Deleting entire Whitelist Databa<br>Delete Entire Database of IDs                                                                                                  | ase:                                                                            |                                            |                 |
| Copyright © 2019 - All Rights Reserved - alpitron                                                                                                    | ic GmbH.                                                                        |                                            |                 |

Figure 30: General Settings

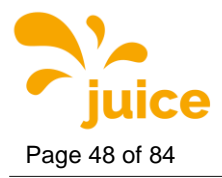

### 4.4.1. White List NFC

In the NFC whitelist configuration menu (see Figure 30) it is possible to set up the NFC tags which are allowed to charge an electric vehicle without confirmation from the backend server. This works primarily when no backend is used.

The configuration consists of four parts:

- The first part shows the NFC tags that are currently whitelisted in the charging station
- The second part enables a new NFC tag to be added by pressing the "Add from NFC Reader" button and then placing the charge card on the NFC reader
- The third allows the addition of new NFC tags by entering the ID directly into the text box
- The last part allows to delete the entire list of NFC cards stored on the charging station

| WhiteList N                                                                                                    | FC               | Power                | GUI | Software Update |
|----------------------------------------------------------------------------------------------------|------------------|----------------------|-----|-----------------|
| Configure                                                                                                    | Stacks           |                      | ¢.  |                 |
| 0                                                                                                    |                  |                      |     |                 |
| Maximum power di                                                                                                | rain from c      | onnection to the gri | id  |                 |
| Max Grid Power 32000                                                                                            | 0 W              | _                    |     |                 |
| Grid Fallback Power 28000                                                                                       | 0 W              |                      |     |                 |
| Grid Fallback Timeout 5                                                                                         | s                |                      |     |                 |
| The second second second second second second second second second second second second second second second se | Come First Serve | d 💙                  |     |                 |
| Charging Strategy [First C                                                                                      |                  |                      |     |                 |
| ModBus Enabled True                                                                                             | V                |                      |     |                 |

### 4.4.2. Power Settings

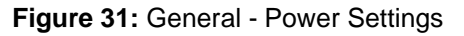

In this menu you can set the maximum power consumption from the main supply. This menu is used when a lower power is available on the main side than the maximum charging power. Furthermore, the parameters relevant for load management and the charging strategy can be changed here. There are two strategies:

- First Come First Serve: The vehicle that drives first to the charging station receives the entire power released by the station as far as this can be used up by the vehicle. If the available power is completely used by the vehicle, it is not possible to start an additional charging session on any other connector.
- Fair Share: The vehicle that drives first to the charging station receives the entire power available as far as this can be used up by the vehicle. If a second vehicle drives to the charging station, it can start a charging session and the available power will be divided 50:50 between the first and the second charging point.

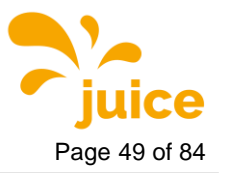

### 4.4.3. GUI

In the GUI (Graphical User Interface) menu the three settings "Configuration", "Welcome Screen" and "Slide Show" are available.

## 4.4.3.1. GUI Configuration

| WhiteList NF0                     | C        | D      |          |                 |
|-----------------------------------|----------|--------|----------|-----------------|
| WhiteList NFC<br>Configure Stacks |          | Power  | GUI      | Software Update |
| Configuration                     |          | Welcom | e Screen | Slide Show      |
| User So                           | creen    |        |          |                 |
| Show Charge Current               | True     | ~      |          |                 |
| Show Charge Voltage               | True     | ~      |          |                 |
| Show Charge Power                 | True     | ~      |          |                 |
| Show Time Remaining               | True     | ~      |          |                 |
| Show Charge Overlay               | True     | ~      |          |                 |
| Slide Time (seconds)              | 0        |        |          |                 |
| Show ChargePoint ID               | True     | ~      |          |                 |
| Show Connector Power              | True     | ~      |          |                 |
| Show Connector Labels             | False    | ~      |          |                 |
| Connector Labels                  | 1,2,3    |        |          |                 |
| User Lan                          | guages   |        |          |                 |
| Primary Language                  | Deutsch  | ~      |          |                 |
| Secondary Language                | English  | ~      |          |                 |
| Tertiary Language                 | Italiano | ~      |          |                 |
| Holder                            | Colors   |        |          |                 |
| Color Unavailable                 |          |        |          |                 |
| Color Available                   | 00FF00   |        |          |                 |
| Color Occupied                    | nucoff   |        |          |                 |
| Color Finished                    | FFFFF    |        |          |                 |
| Color Faulted                     | FF0000   |        |          |                 |
| Save Configuration Reset F        | orm      | GmbH.  |          |                 |

Figure 32: General - GUI Configuration

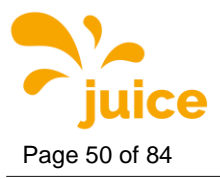

The GUI menu can be used to select which charging parameters are displayed on the screen during a charging process:

- Show Charger Current: shows the charging current
- Show Charge Voltage: shows the charge voltage
- Show Charge Power: shows the charge power
- Show Time Remaining: Shows the remaining time until the bulk SoC (80%) or full SoC (100%)
- Show Charge Overlay: Shows the charge session overlay on the lock screen
- Slide Time: The display duration of the images from the Welcome Screen and Slide Show sections can be defined here (more on this in chapter 4.4.3.2 and 4.4.3.3).
- User Languages: Allows to set the primary, secondary and tertiary language of the charging station.
- Holder Colors: The user can enter a dedicated color code for each status of the charging station, which is displayed on the LED rings. The color code are web colors. All colors of the RGB scale can be selected <a href="https://de.wikipedia.org/wiki/Webfarben">https://de.wikipedia.org/wiki/Webfarben</a>
- Show ChargePoint ID: Shows the ChargePoint ID of the Charger
- Show Connector Power: Shows the power each connector can deliver
- Show Connector Labels: Shows custom connector labels
- Connector Labels: Allows to insert the custom labels, separated by a comma

#### Remark

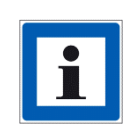

The following languages are currently available:

Czech, Dansk, Deutsch, English, Español, Français, Hrvatski, Italiano, Magyar, Nederlands, Norsk, Polski, Portugues, Romana, ру́сский, Slovak, Slovenscina, Suomi, Svenska

### 4.4.3.2. Welcome Screen

You have the option of showing your own graphics on the display of the JUICE ULTRA.Graphics must be saved in the following settings:

- PNG format
- 1366 x 768 pixels
- RGB colours

You can upload two graphics in the 'Welcome Screen' mode. These must be saved with the names "Authenticate.png" and "Logo.png" - the graphics are only adopted and displayed by the system with this name.

#### Remark

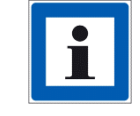

Images should only be saved with alphanumeric characters (German umlauts aren't supported).

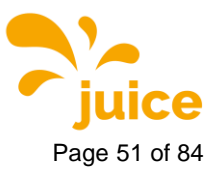

### 4.4.3.3. Slide Show

For the "Slide Show" mode, there is no limit of graphics that can be displayed alternately. There are no requirements on the naming, whereas the required formatting remains the same as for the Welcome Screen (PNG, 1366 x 768 pixels, RGB). It should be taken into consideration that the graphics are presented in alphabetical order.

In the "Configuration" tab (chapter 4.4.3.1) the "Slide Time" can be changed. This value can be used to set the presentation time (specified in seconds) of the individual graphics in the slide show.

Remark

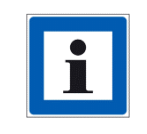

The logo and the Authenticate image from the Welcome Screen section are displayed first, followed by the images of the slide show

Remark

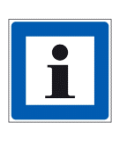

If the duration of the slide show is> 0 seconds, the welcome screen and the slides are displayed alternately.

With a value of 0, only the welcome screen with a predefined display time of 10 seconds is used.

Remark

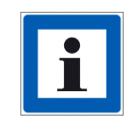

If you don't upload your own graphics, the JUICE ULTRA standard screens will be used.

#### Remark

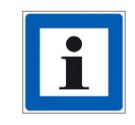

Please note that an overlay can be activated. This is shown on the display during the charging process. The overlay can be adjusted in the menu "Configuration" (4.4.3.1). Please take this into account when designing the graphics.

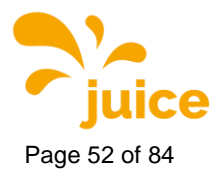

### 4.4.4. Software Update

| Update Softwa                                                                            | re             |     | INDEX           |
|------------------------------------------------------------------------------------------|----------------|-----|-----------------|
| WhiteList NFC<br>Configure Stacks                                                        | Power          | GUI | Software Update |
| Software Update Allowed<br>Upload the update package<br>Datei auswählen Keine ausgewählt | :<br>Senden    |     |                 |
| Copyright © 2019 - All Rights Reserved - al                                              | pitronic GmbH. |     |                 |

Figure 33: General - Software Update

Here you can upload a software update alpitronic is providing you with.

### Attention

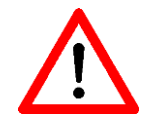

Make sure that you do not skip any intermediate version steps when updating the JUICE ULTRA!

Remark

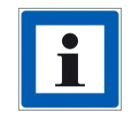

In our newsletter we inform you about update releases. If you are interested in being added to the mailing list, please contact <u>support@hypercharger.it</u>.

### Remark

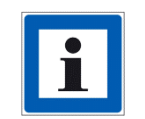

Software updates are included in the first two years after purchasing a JUICE ULTRA. If no warranty extension is active for the period after that, you have the option of purchasing software upgrade packages separately. You can send a request to sales@hypercharger.it.

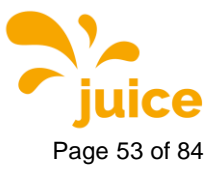

### 4.4.5. Configure Stacks

| Stack Ser                                                                                                    | rial Numl                                                                                                    | oer Confi                                                                     | guration                                  | INDEX           |
|----------------------------------------------------------------------------------------------------|----------------------------------------------------------------------------------------------------|-------------------------------------------------------------------------------|-------------------------------------------|-----------------|
| WhiteList<br>Configu                                                                                                    | NFC<br>re Stacks                                                                                                    | Power                                                                         | GUI                                       | Software Update |
| Unsorted Stacks Unsorted Stacks Arrange all stacks prese sort the correct serial nu To arrange the serial nu Stack 4 2035 | S:<br>Int in the 'Unsorted Stack<br>Imber to the position of<br>mbers use 'Drag and Dr<br>Stack Current<br>Stack 3<br>2075 | cs' section. Use the refer<br>the stack.<br>op'.<br>Configuration:<br>Stack 2 | ence image on right to<br>Stack 1<br>2768 |                 |
| Copyright © 2019 - All Ri                                                                                                 | ation                                                                                                    | ic GmbH.                                                                      |                                           |                 |

Figure 34: General - Configure Stacks

In the case of stack upgrades, the settings must be adjusted in this menu. As soon as the new power stack has been installed in the charging station, it appears in the "Unsorted Stacks" field.

Now assign it to the corresponding stack position in the web interface based on its physical position in the charger by dragging and dropping it onto the required field, as shown in Figure 35.

Confirm your settings with "Change Stack Configuration".

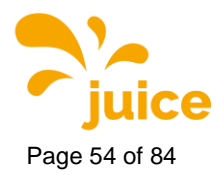

| Stack Ser                                                                                                    | ial Num                                                                                                    | ber Config                                                                              | guration     | INDEX           |
|----------------------------------------------------------------------------------------------------|----------------------------------------------------------------------------------------------------|-----------------------------------------------------------------------------------------|--------------|-----------------|
| WhiteList<br>Configu                                                                                                    | NFC<br>re Stacks                                                                                                    | Max Power<br>Ma                                                                         | GUI<br>anual | Software Update |
| Unsorted Stacks<br>403<br>Arran ce all stacks preser<br>sort tile correct serial nur<br>To arrange the serial nur<br>1<br>Stack 4<br>40<br>Change Stack Configur<br>Copyright © 2019 - All Riv | thin the 'Unsorted Sta<br>mber to the position of<br>mbers use 'Drag and I<br>Stack Curren<br>Stack 3<br>983<br>ation 2 | cks' section. Use the refere<br>of the stack.<br>prop'.<br>It Configuration:<br>Stack 2 | stack 1      |                 |

Figure 35: Change of the stack configuration

### Remark

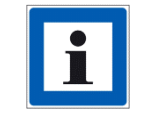

The order of the stacks is shown in the figure next to the settings

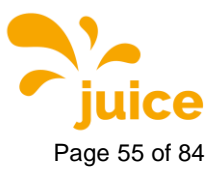

# 4.5. Password Configuration

| Passwor                | rd Configuration    | INDEX                                  |  |  |
|------------------------|---------------------|----------------------------------------|--|--|
| New                    | v Credentials:      | How it works                           |  |  |
| Username               | Password            |                                        |  |  |
| New Username           | New Password        | The configuration requires to type the |  |  |
|                        | Retype New Password | Username, Password, and a confirmation |  |  |
|                        |                     | Password. If passwords match, the      |  |  |
| Reset Form             |                     | configuration can be saved.            |  |  |
| Convright © 2019 - All | Rights Reserved     |                                        |  |  |

Figure 36: Password Configuration

Here you can change your username and password for the web interface. Currently only one user can be created in the web interface. Multi User Management will be implemented in a future release.

#### Remark

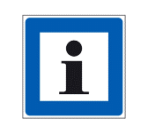

It is recommended to change the access data immediately after the first entry.

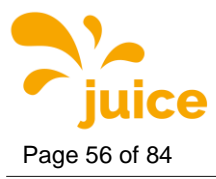

## 4.6. Reset

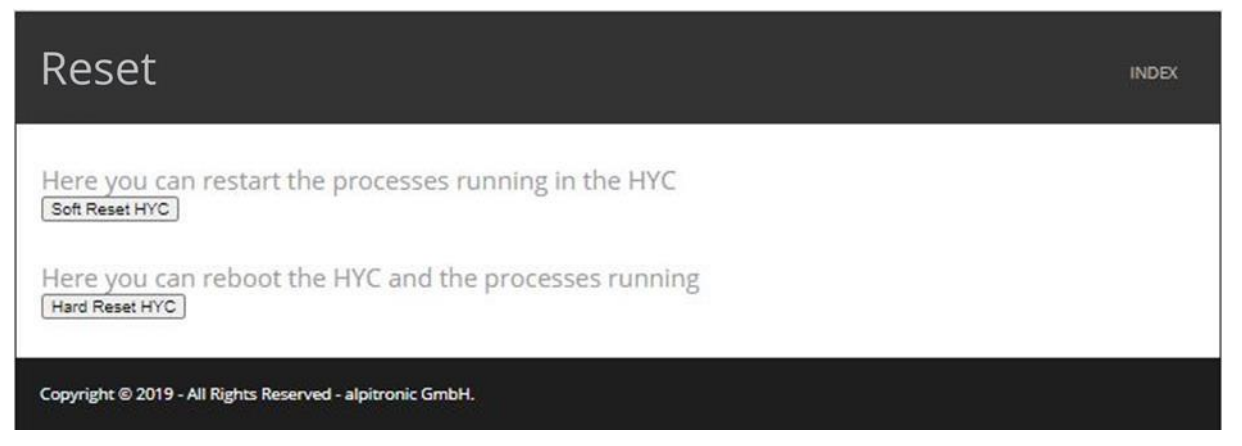

Figure 37: Reset

This menu is used to carry out soft or hard resets on the charging station.

#### Remark

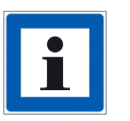

Changes to the OCPP configuration of the charger require a soft reset, while modifications to the network settings of the charger require a hard reset.

#### Attention

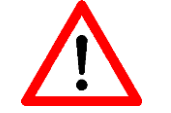

Before resetting, make sure that no vehicles are connected to the charging station!

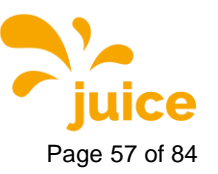

# 4.7. Overview of connectors

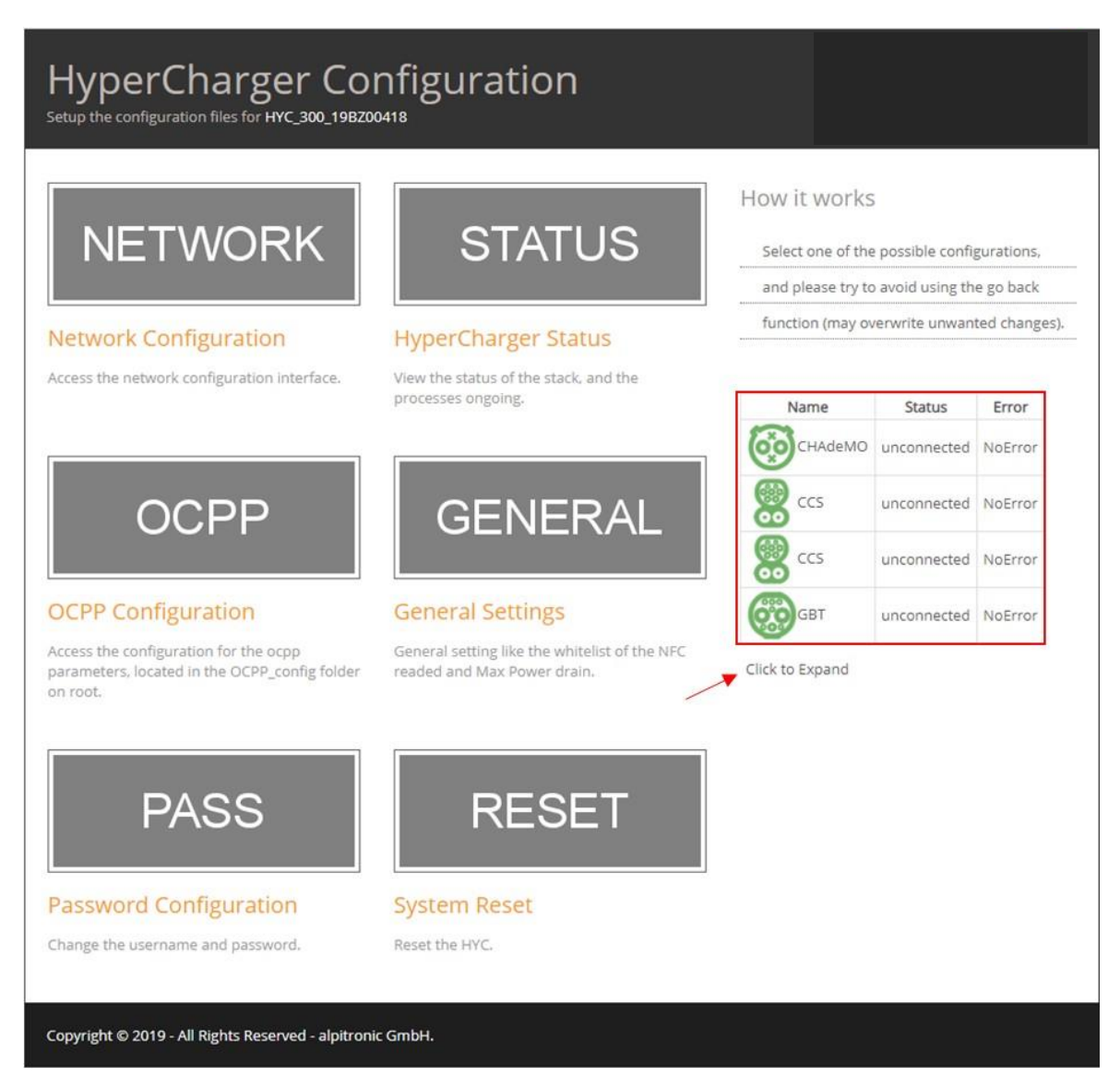

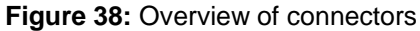

On the right side of the main page the user will find a connector overview. This provides brief information about the current status of the charging station and its connectors.

By clicking on "Click to Expand" the user gets to the detailed view.

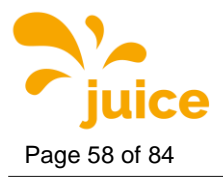

| Name    | Status      | Error   | Vendor Error | Current | Voltage | Power | State of Charge | Time Bulk SOC | Time Full SOC | Total Energy Charge |
|---------|-------------|---------|--------------|---------|---------|-------|-----------------|---------------|---------------|---------------------|
| CHAdeMO | unconnected | NoError | NoError      | 0 A     | 0 V     | 0 kW  | 0               | 0 s           | 0 s           | 1099330 Wh          |
| CCS     | unconnected | NoError | NoError      | 0 A     | 0 V     | 0 kW  | 0               | 0 s           | 0 s           | 923563 Wh           |
| CCS     | unconnected | NoError | NoError      | 0 A     | 0 V     | 0 kW  | 0               | 0 s           | 0 s           | 4106376 Wh          |
|         | unconnected | NoError | NoError      | 0 A     | 0 V     | 0 kW  | 0               | 0 s           | 0 s           | 34778 Wh            |

Figure 39: Connectors Status

- Name: Provides information about the built-in charging standard
- Status: Provides information on whether the cable is connected to a vehicle or not
- Error and Vendor Error: Provide information about any errors that could occur during a charging session
- Current / Voltage / Power: Provide information about the performance data of a charging session, if one is in progress.
- State of Charge: Shows the current SoC of the vehicle
- Time Bulk SOC and Time Full SOC: Indicates the number of seconds the vehicle needs to reach the respective SoC (Bulk SoC: 80%, Full SoC: 100%).
- Total Energy Charged: Indicates the current absolute counter value of the energy measurement which is built into the charging station and which was installed on this path.

### Remark

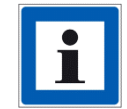

If you have questions or if you encounter any problems, please do not hesitate to contact our JUICE ULTRA support team: <u>support@hypercharger.it</u> or +39 0471 096 333

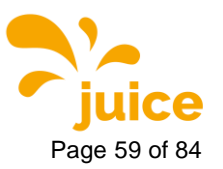

# 5. OCPP Configuration Keys

The key words "MUST", "MUST NOT", "REQUIRED", "SHALL", "SHALL NOT", "SHOULD", "SHOULD NOT", "RECOMMENDED", "MAY", and "OPTIONAL" in this document are to be interpreted as described in RFC2119 (Key words for use in RFCs to Indicate Requirement Levels. S. Bradner. March 1997. <u>http://www.ietf.org/rfc/rfc2119.txt)</u>.

## 5.1. Standard Configuration Key Names & Values

The following configuration keys are defined in the Open Charge Point Protocol 1.6 (<u>https://www.openchargealliance.org/downloads/).</u>

## 5.1.1. Core profile

### 5.1.1.1. AllowOfflineTxForUnknownId

| Required supported | 1 | Optional / supported                                                                                                    |
|--------------------|---|----------------------------------------------------------------------------------------------------|
| Accessibility      |   | RW                                                                                                    |
| Туре               |   | boolean                                                                                                    |
| Description        |   | If this key exists, the Charge Point supports Unknown Offline<br>Authorization. If this key reports a value of true, Unknown Offline<br>Authorization is enabled. |

### 5.1.1.2. AuthorizationCacheEnabled

| Required supported | 1 | optional / supported                                                                                                    |
|--------------------|---|----------------------------------------------------------------------------------------------------|
| Accessibility      |   | RW                                                                                                    |
| Туре               |   | boolean                                                                                                    |
| Description        |   | If this key exists, the Charge Point supports an Authorization Cache.<br>If this key reports a value of true, the Authorization Cache is enabled. |

### 5.1.1.3. AuthorizeRemoteTxRequests

| Required supported | 1 | required / supported                                                                                                    |
|--------------------|---|----------------------------------------------------------------------------------------------------|
| Accessibility      |   | RW                                                                                                    |
| Туре               |   | boolean                                                                                                    |
| Description        |   | Whether a remote request to start a transaction in the form of a RemoteStartTransaction.req message should be authorized beforehand like a local action to start a transaction. |

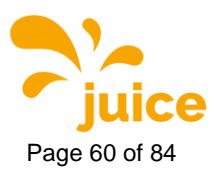

## 5.1.1.4. BlinkRepeat

| Required supported | / optional / not supported                                     |
|--------------------|----------------------------------------------------------------|
| Accessibility      | RW                                                             |
| Туре               | integer                                                        |
| Unit               | times                                                          |
| Description        | Number of times to blink Charge Point lighting when signalling |

## 5.1.1.5. ClockAlignedDataInterval

| Required supported | 1 | required / supported                                                                                                    |
|--------------------|---|----------------------------------------------------------------------------------------------------|
| Accessibility      |   | RW                                                                                                    |
| Туре               |   | integer                                                                                                    |
| Unit               |   | seconds                                                                                                    |
| Description        |   | Size (in seconds) of the clock-aligned data interval. This is the size (in seconds) of the set of evenly spaced aggregation intervals per day, starting at 00:00:00 (midnight). For example, a value of 900 (15 minutes) indicates that every day should be broken into 96 15-minute intervals. When clock aligned data is being transmitted, the interval in question is identified by the start time and (optional) duration interval value, represented according to the ISO8601 standard. All "per-period" data (e.g. energy readings) should be accumulated (for "flow" type measurands such as energy), or averaged (for other values) across the entire interval (or partial interval, at the beginning or end of a Transaction), and transmitted (if so enabled) at the end of each interval, bearing the interval start time timestamp. A value of "0" (numeric zero), by convention, is to be interpreted to mean that no clock-aligned data should be transmitted. |

## 5.1.1.6. ConnectionTimeOut

| Required supported | 1 | required / supported                                                                                                    |
|--------------------|---|----------------------------------------------------------------------------------------------------|
| Accessibility      |   | RW                                                                                                    |
| Туре               |   | integer                                                                                                    |
| Unit               |   | seconds                                                                                                    |
| Description        |   | Interval from beginning of status: 'Preparing' until incipient<br>Transaction is automatically cancelled, due to failure of EV driver to<br>(correctly) insert the charging cable connector(s) into the appropriate<br>socket(s). The Charge Point will go back to the original state,<br>probably: 'Available'. |

## 5.1.1.7. ConnectorPhaseRotation

| Required supported | 1 | required / supported                                                                                                    |
|--------------------|---|----------------------------------------------------------------------------------------------------|
| Accessibility      |   | RW                                                                                                    |
| Туре               |   | CSL                                                                                                    |
| Description        |   | The phase rotation per connector in respect to the connector's<br>electrical meter (or if absent, the grid connection). Possible<br>values per connector are:<br>NotApplicable (for Single phase or DC Charge Points)<br>Unknown (not (yet) known) |

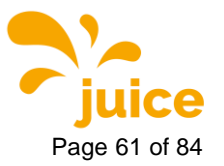

| RST (Standard Reference Phasing)                                     |
|----------------------------------------------------------------------|
| RTS (Reversed Reference Phasing)                                     |
| SRT (Reversed 240 degree rotation)                                   |
| STR (Standard 120 degree rotation)                                   |
| RS (Standard 240 degree rotation)                                    |
| SR (Reversed 120 degree rotation)                                    |
| R can be identified as phase 1 (L1), S as phase 2 (L2), T as phase 3 |
| L3).                                                                 |
| f known, the Charge Point MAY also report the phase rotation         |
| between the grid connection and the main energymeter by              |
| ısing index number Zero (0).                                         |
| /alues are reported in CSL, formatted: 0.RST, 1.RST, 2.RTS           |
|                                                                      |

## 5.1.1.8. ConnectorPhaseRotationMaxLength

| Required supported | 1 | optional / supported                 |    |       |    |   |                        |
|--------------------|---|--------------------------------------|----|-------|----|---|------------------------|
| Accessibility      |   | R                                    |    |       |    |   |                        |
| Туре               |   | integer                              |    |       |    |   |                        |
| Description        |   | Maximum number<br>Configuration Key. | of | items | in | а | ConnectorPhaseRotation |

## 5.1.1.9. GetConfigurationMaxKeys

| Required supported | 1 | required / supported                                                          |
|--------------------|---|-------------------------------------------------------------------------------|
| Accessibility      |   | R                                                                             |
| Туре               |   | integer                                                                       |
| Description        |   | Maximum number of requested configuration keys in a GetConfiguration.req PDU. |

### 5.1.1.10. HeartbeatInterval

| Required supported | 1 | required / supported                                                                                                    |
|--------------------|---|----------------------------------------------------------------------------------------------------|
| Accessibility      |   | RW                                                                                                    |
| Туре               |   | integer                                                                                                    |
| Unit               |   | seconds                                                                                                    |
| Description        |   | Interval of inactivity (no OCPP exchanges) with central system after<br>which the Charge Point should send a Heartbeat.req PDU |

# 5.1.1.11. LightIntensity

| Required supported | / optional / not supported                                                   |
|--------------------|------------------------------------------------------------------------------|
| Accessibility      | RW                                                                           |
| Туре               | integer                                                                      |
| Unit               | %                                                                            |
| Description        | Percentage of maximum intensity at which to illuminate Charge Point lighting |

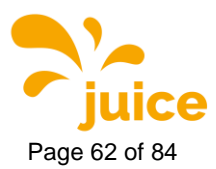

### 5.1.1.12. LocalAuthorizeOffline

| Required supported | / required / supported                                                                                       |
|--------------------|----------------------------------------------------------------------------------------------------|
| Accessibility      | RW                                                                                                    |
| Туре               | boolean                                                                                                    |
| Description        | whether the Charge Point, when <b>offline</b> , will start a transaction for locally-authorized identifiers. |

## 5.1.1.13. LocalPreAuthorize

| Required supported | 1 | required / supported                                                                                                    |
|--------------------|---|----------------------------------------------------------------------------------------------------|
| Accessibility      |   | RW                                                                                                    |
| Туре               |   | boolean                                                                                                    |
| Description        |   | whether the Charge Point, when <b>online</b> , will start a transaction for locally-authorized identifiers without waiting for or requesting an Authorize.conf from the Central System |

## 5.1.1.14. MaxEnergyOnInvalidId

| Required supported | 1 | optional /not supported                                                                                                 |
|--------------------|---|----------------------------------------------------------------------------------------------------|
| Accessibility      |   | RW                                                                                                    |
| Туре               |   | integer                                                                                                    |
| Unit               |   | Wh                                                                                                    |
| Description        |   | Maximum energy in Wh delivered when an identifier is invalidated by<br>the Central System after start of a transaction. |

## 5.1.1.15. MeterValuesAlignedData

| Required supported | 1 | required / supported                                                                                          |
|--------------------|---|----------------------------------------------------------------------------------------------------|
| Accessibility      |   | RW                                                                                                    |
| Туре               |   | CSL                                                                                                    |
| Description        |   | Clock-aligned measurand(s) to be included in a MeterValues.req<br>PDU, every ClockAlignedDataInterval seconds |

## 5.1.1.16. MeterValuesAlignedDataMaxLength

| Required supported | 1 | optional / supported              |    |       |    |   |                        |
|--------------------|---|-----------------------------------|----|-------|----|---|------------------------|
| Accessibility      |   | R                                 |    |       |    |   |                        |
| Туре               |   | integer                           |    |       |    |   |                        |
| Description        |   | Maximum number Configuration Key. | of | items | in | а | MeterValuesAlignedData |

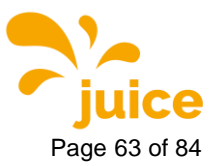

## 5.1.1.17. MeterValuesSampledData

| Required<br>supported | / required / supported                                                                                                    |
|-----------------------|----------------------------------------------------------------------------------------------------|
| Accessibility         | RW                                                                                                    |
| Туре                  | CSL                                                                                                    |
| Description           | Sampled measurands to be included in a MeterValues.req PDU,<br>every MeterValueSampleInterval seconds. Where applicable, the<br>Measurand is combined with the optional phase; for instance:<br>Voltage.L1 Default: "Energy.Active.Import.Register" |

## 5.1.1.18. MeterValuesSampledDataMaxLength

| Required supported | 1 | optional / supported              |    |       |    |   |                        |
|--------------------|---|-----------------------------------|----|-------|----|---|------------------------|
| Accessibility      |   | R                                 |    |       |    |   |                        |
| Туре               |   | integer                           |    |       |    |   |                        |
| Description        |   | Maximum number Configuration Key. | of | items | in | а | MeterValuesSampledData |

### 5.1.1.19. MeterValueSampleInterval

| Required supported | 1 | required / supported                                                                                                    |
|--------------------|---|----------------------------------------------------------------------------------------------------|
| Accessibility      |   | RW                                                                                                    |
| Туре               |   | integer                                                                                                    |
| Unit               |   | seconds                                                                                                    |
| Description        |   | Interval between sampling of metering (or other) data, intended to be<br>transmitted by "MeterValues" PDUs. For chargingsession data<br>(ConnectorId>0), samples are acquired and transmitted periodically<br>at this interval from the start of the charging transaction.<br>A value of "0" (numeric zero), by convention, is to be interpreted to<br>mean that no sampled data should be transmitted. |

#### 5.1.1.20. MinimumStatusDuration

| Required supported | / optional / not supported                                                                                                    |
|--------------------|----------------------------------------------------------------------------------------------------|
| Accessibility      | RW                                                                                                    |
| Туре               | integer                                                                                                    |
| Unit               | seconds                                                                                                    |
| Description        | The minimum duration that a Charge Point or Connector status is stable before a StatusNotification.req PDU is sent to the Central System. |

### 5.1.1.21. NumberOfConnectors

| Required supported | / required / supported                                           |
|--------------------|------------------------------------------------------------------|
| Accessibility      | R                                                                |
| Туре               | integer                                                          |
| Description        | The number of physical charging connectors of this Charge Point. |
|                    |                                                                  |

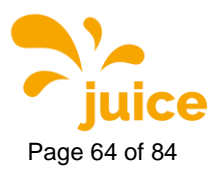

### 5.1.1.22. ResetRetries

| Required supported | / required / supported                                              |
|--------------------|---------------------------------------------------------------------|
| Accessibility      | RW                                                                  |
| Туре               | integer                                                             |
| Unit               | times                                                               |
| Description        | Number of times to retry an unsuccessful reset of the Charge Point. |

## 5.1.1.23. StopTransactionOnEVSideDisconnect

| Required supported | 1 | required / not supported                                                                                                |
|--------------------|---|----------------------------------------------------------------------------------------------------|
| Accessibility      |   | RW                                                                                                    |
| Туре               |   | boolean                                                                                                    |
| Description        |   | When set to true, the Charge Point SHALL administratively stop the transaction when the cable is unplugged from the EV. |

## 5.1.1.24. StopTransactionOnInvalidId

| Required supported | 1 | required / supported                                                                                                    |
|--------------------|---|----------------------------------------------------------------------------------------------------|
| Accessibility      |   | RW                                                                                                    |
| Туре               |   | boolean                                                                                                    |
| Description        |   | whether the Charge Point will stop an ongoing transaction when it<br>receives a non- Accepted authorization status in a<br>StartTransaction.conf for this transaction |

### 5.1.1.25. StopTxnAlignedData

| Required supported | 1 | required / supported                                                                                                    |
|--------------------|---|----------------------------------------------------------------------------------------------------|
| Accessibility      |   | RW                                                                                                    |
| Туре               |   | CSL                                                                                                    |
| Description        |   | Clock-aligned periodic measurand(s) to be included in the<br>TransactionData element of StopTransaction.req MeterValues.req<br>PDU for every ClockAlignedDataInterval of the Transaction |

## 5.1.1.26. StopTxnAlignedDataMaxLength

| Required supported | / optional / supported                                             |
|--------------------|--------------------------------------------------------------------|
| Accessibility      | R                                                                  |
| Туре               | integer                                                            |
| Description        | Maximum number of items in a StopTxnAlignedData Configuration Key. |

## 5.1.1.27. StopTxnSampledData

| Required supported | / required / supported                                                                                                    |
|--------------------|----------------------------------------------------------------------------------------------------|
| Accessibility      | RW                                                                                                    |
| Туре               | CSL                                                                                                    |
| Description        | Sampled measurands to be included in the TransactionData element<br>of StopTransaction.req PDU, every MeterValueSampleInterval<br>seconds from the start of the charging session |

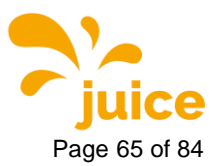

## 5.1.1.28. StopTxnSampledDataMaxLength

| Required supported | / optional / supported                                             |
|--------------------|--------------------------------------------------------------------|
| Accessibility      | R                                                                  |
| Туре               | integer                                                            |
| Description        | Maximum number of items in a StopTxnSampledData Configuration Key. |

## 5.1.1.29. SupportedFeatureProfiles

| Required supported | 1 | required / supported                                                                                                    |
|--------------------|---|----------------------------------------------------------------------------------------------------|
| Accessibility      |   | R                                                                                                    |
| Туре               |   | CSL                                                                                                    |
| Description        |   | A list of supported Feature Profiles. Possible profile identifiers: Core,<br>FirmwareManagement, LocalAuthListManagement, Reservation,<br>SmartCharging and RemoteTrigger. |

## 5.1.1.30. SupportedFeatureProfilesMaxLength

| Required supported | 1 | optional / supported              |    |       |    |   |                          |
|--------------------|---|-----------------------------------|----|-------|----|---|--------------------------|
| Accessibility      |   | R                                 |    |       |    |   |                          |
| Туре               |   | integer                           |    |       |    |   |                          |
| Description        |   | Maximum number Configuration Key. | of | items | in | а | SupportedFeatureProfiles |

## 5.1.1.31. TransactionMessageAttempts

| Required supported | 1 | required / supported                                                                                                    |
|--------------------|---|----------------------------------------------------------------------------------------------------|
| Accessibility      |   | RW                                                                                                    |
| Туре               |   | integer                                                                                                    |
| Unit               |   | times                                                                                                    |
| Description        |   | How often the Charge Point should try to submit a transaction-related message when the Central System fails to process it. |

## 5.1.1.32. TransactionMessageRetryInterval

| Required supported | / required / supported                                                                                                    |
|--------------------|----------------------------------------------------------------------------------------------------|
| Accessibility      | RW                                                                                                    |
| Туре               | integer                                                                                                    |
| Unit               | seconds                                                                                                    |
| Description        | How long the Charge Point should wait before resubmitting a transaction-related message that the Central System failed to process. |

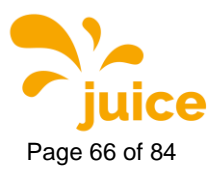

#### 5.1.1.33. UnlockConnectorOnEVSideDisconnect

| Required supported | 1 | required / supported                                                                                                  |
|--------------------|---|----------------------------------------------------------------------------------------------------|
| Accessibility      |   | RW                                                                                                    |
| Туре               |   | boolean                                                                                                    |
| Description        |   | When set to true, the Charge Point SHALL unlock the cable on Charge Point side when the cable is unplugged at the EV. |

## 5.1.1.34. WebSocketPingInterval

| Required<br>supported | / | optional / supported                                                                                                    |
|-----------------------|---|----------------------------------------------------------------------------------------------------|
| Accessibility         |   | RW                                                                                                    |
| Туре                  |   | integer                                                                                                    |
| Unit                  |   | seconds                                                                                                    |
| Description           |   | Only relevant for websocket implementations. 0 disables client side<br>websocket Ping/Pong. In this case there is either no ping/pong or the<br>server initiates the ping and client responds with Pong. Positive<br>values are interpreted as number of seconds between pings.<br>Negative values are not allowed. ChangeConfiguration is expected<br>to return a REJECTED result. |

## 5.1.2. Local Auth List Management Profile

### 5.1.2.1. LocalAuthListEnabled

| Required supported | 1 | required / supported                            |
|--------------------|---|-------------------------------------------------|
| Accessibility      |   | RW                                              |
| Туре               |   | boolean                                         |
| Description        |   | whether the Local Authorization List is enabled |

## 5.1.2.2. LocalAuthListMaxLength

| Required supported | 1 | required / supported                                                                 |
|--------------------|---|--------------------------------------------------------------------------------------|
| Accessibility      |   | RW                                                                                   |
| Туре               |   | boolean                                                                              |
| Description        |   | Maximum number of identifications that can be stored in the Local Authorization List |

#### 5.1.2.3. SendLocalListMaxLength

| Required /<br>supported | required / supported                                                             |
|-------------------------|----------------------------------------------------------------------------------|
| Accessibility           | RW                                                                               |
| Туре                    | boolean                                                                          |
| Description             | Maximum number of identifications that can be send in a single SendLocalList.req |

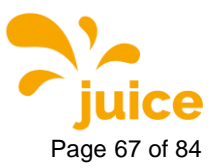

### 5.1.3. Reservation Profile

#### 5.1.3.1. ReserveConnectorZeroSupported

| Required supported | / optional / not supported                                                                              |
|--------------------|----------------------------------------------------------------------------------------------------|
| Accessibility      | R                                                                                                    |
| Туре               | boolean                                                                                                 |
| Description        | If this configuration key is present and set to true: Charge Point support reservations on connector 0. |

## 5.1.4. Smart Charging Profile

#### 5.1.4.1. ChargeProfileMaxStackLevel

| Required supported | 1 | required /not supported                                                                                                    |
|--------------------|---|----------------------------------------------------------------------------------------------------|
| Accessibility      |   | R                                                                                                    |
| Туре               |   | integer                                                                                                    |
| Description        |   | Max StackLevel of a ChargingProfile. The number defined also<br>indicates the max allowed number of installed charging schedules<br>per Charging Profile Purposes. |

## 5.1.4.2. ChargingScheduleAllowedChargingRateUnit

| Required supported | 1 | required / supported                                                                                |
|--------------------|---|----------------------------------------------------------------------------------------------------|
| Accessibility      |   | R                                                                                                   |
| Туре               |   | CSL                                                                                                 |
| Description        |   | A list of supported quantities for use in a ChargingSchedule. Allowed values: 'Current' and 'Power' |

#### 5.1.4.3. ChargingScheduleMaxPeriods

| Required supported | / req     | uired / n         | ot support         | ed |         |      |     |    |         |     |
|--------------------|-----------|-------------------|--------------------|----|---------|------|-----|----|---------|-----|
| Accessibility      | R         |                   |                    |    |         |      |     |    |         |     |
| Туре               | inte      | er                |                    |    |         |      |     |    |         |     |
| Description        | Ma<br>Cha | ximum<br>argingSര | number<br>chedule. | of | periods | that | may | be | defined | per |

## 5.1.4.4. ConnectorSwitch3to1PhaseSupported

| Required supported | / optional / not supported                                                                       |
|--------------------|--------------------------------------------------------------------------------------------------|
| Accessibility      | R                                                                                                |
| Туре               | boolean                                                                                          |
| Description        | If defined and true, this Charge Point support switching from 3 to 1 phase during a Transaction. |

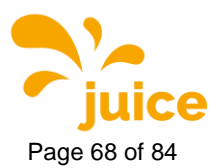

## 5.1.4.5. MaxChargingProfilesInstalled

| Required supported | / required / not supported                              |
|--------------------|---------------------------------------------------------|
| Accessibility      | R                                                       |
| Туре               | integer                                                 |
| Description        | Maximum number of Charging profiles installed at a time |

## 5.1.5. Security Profiles

## 5.1.5.1. AuthorizationKey

| Required / supported | optional / supported                                                                                                    |
|----------------------|----------------------------------------------------------------------------------------------------|
| Accessibility        | W                                                                                                    |
| Туре                 | String                                                                                                    |
| Description          | The basic authentication password is used for HTTP Basic Authentication,<br>minimal length: 16 bytes.<br>It is strongly advised to be randomly generated binary to get maximal<br>entropy. Hexadecimal represented (20 bytes maximum,represented as a<br>string of up to 40 hexadecimal digits).<br>This configuration key is write-only, so that it cannot be accidentally stored<br>in plaintext by the Central System when it reads out all configuration keys.<br>If security profile: '3 - TLS with client side certificates' is used, this |
|                      | Configuration rey does not have to be present.                                                                                                    |

## 5.1.5.2. CertificateSignedMaxChain

| Required supported | / optional / not supported                                                                      |
|--------------------|-------------------------------------------------------------------------------------------------|
| Accessibility      | R                                                                                               |
| Туре               | integer                                                                                         |
| Description        | Maximum length of a certificate chain that can be installed via a<br>CertificateSigned.req PDU. |

## 5.1.5.3. CertificateSignedMaxChain

| Required supported | 1 | optional / not supported                                                          |
|--------------------|---|-----------------------------------------------------------------------------------|
| Accessibility      |   | R                                                                                 |
| Туре               |   | integer                                                                           |
| Description        |   | Maximum number of Root/CA certificates that can be installed in the Charge Point. |

## 5.1.5.4. CpoName

| Required supported | / optional / not supported                                                                                                    |
|--------------------|----------------------------------------------------------------------------------------------------|
| Accessibility      | RW                                                                                                    |
| Туре               | String                                                                                                    |
| Description        | This configuration key contains CPO name (or an organization trusted by the CPO) as used in the Charge Point Certificate. This is the CPO name that is to be used in a CSR send via: SignCertificate.req |

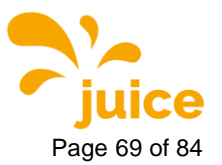

## 5.1.5.5. SecurityProfile

| Required<br>supported | 1 | optional / not supported                                                                                                    |
|-----------------------|---|----------------------------------------------------------------------------------------------------|
| Accessibility         |   |                                                                                                    |
| гуре                  |   | integer                                                                                                    |
| Description           |   | This configuration key is used to set the security profile used by the<br>Charge Point.<br>The value of this configuration key can only be increased to a higher<br>level, not decreased to a lower level, if the Charge Point receives a<br>lower value then currently configured,the Charge Point SHALL<br>Rejected the ChangeConfiguration.req<br>Before accepting the new value, the Charge Point SHALL check if all<br>the prerequisites for the new Security Profile are met, if not, the<br>Charge Point SHALL Rejected the ChangeConfiguration.req.<br>After the security profile was successfully changed, the Charge Point<br>disconnects from the Central System and SHALL reconnect using<br>the new configured Security Profile.<br>Default, when no security profile is yet configured: 0. |

## 5.1.6. JUICE ULTRA specific keys

### 5.1.6.1. WebSocketUrl

| Required supported | 1 | optional / supported                                            |
|--------------------|---|-----------------------------------------------------------------|
| Accessibility      |   | RW                                                              |
| Туре               |   | string                                                          |
| Description        |   | Websocket URL used for Backend Communication over OCPP 1.6 JSON |
| RebootRequired     |   | true                                                            |

## 5.1.6.2. HycKioskModeEnabled

| Required supported | 1 | optional / supported                                                                                                    |
|--------------------|---|----------------------------------------------------------------------------------------------------|
| Accessibility      |   | RW                                                                                                    |
| Туре               |   | boolean                                                                                                    |
| Description        |   | Enables everybody who approaches the CP to charge without<br>authenticating themselves using a RFID Card. Similar to OCPP<br>Freemode.<br>If set true, the content of Authorization.res will be ignored and<br>authorization will always succeed. |
| RebootRequired     |   | false                                                                                                    |

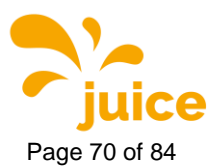

# 5.1.6.3. HycKioskModeTaglds

| Required supported | 1 | optional / supported                                                                                                    |
|--------------------|---|----------------------------------------------------------------------------------------------------|
| Accessibility      |   | RW                                                                                                    |
| Туре               |   | CSL                                                                                                    |
| Description        |   | Virtual ID's to be used in Authorization.req to keep track of free<br>charging sessions.<br>If less than 3 IDs (= max. number of parallel charging session) get<br>provided, the charging station will use generic IDs: HycKioskTag1n |
| RebootRequired     |   | false                                                                                                    |

#### 5.1.6.4. SimPin

| Required supported | 1 | Optional / supported                                   |
|--------------------|---|--------------------------------------------------------|
| Accessibility      |   | RW                                                     |
| Туре               |   | numeric                                                |
| Description        |   | PIN of SIM card inserted in the customer SIM card slot |
| RebootRequired     |   | true                                                   |

## 5.1.6.5. APN

| Required supported | 1 | optional / supported           |
|--------------------|---|--------------------------------|
| Accessibility      |   | RW                             |
| Туре               |   | string                         |
| Description        |   | APN to be used by customer SIM |
| RebootRequired     |   | true                           |

## 5.1.6.6. ApnUsername

| Required supported | 1 | Optional / supported                                                           |
|--------------------|---|--------------------------------------------------------------------------------|
| Accessibility      |   | RW                                                                             |
| Туре               |   | string                                                                         |
| Description        |   | APN username used to authenticate customer SIM card to mobile network operator |
| RebootRequired     |   | true                                                                           |

### 5.1.6.7. ApnPassword

| Required supported | 1 | optional / supported                                                           |
|--------------------|---|--------------------------------------------------------------------------------|
| Accessibility      |   | RW                                                                             |
| Туре               |   | string                                                                         |
| Description        |   | APN Password used to authenticate customer SIM card to mobile network operator |
| RebootRequired     |   | true                                                                           |

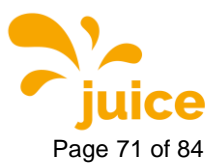

### 5.1.6.8. DnsServer

| Required<br>supported | / optional / supported                                                                                                    |
|-----------------------|----------------------------------------------------------------------------------------------------|
| Accessibility         | RW                                                                                                    |
| Туре                  | string                                                                                                    |
| Description           | Set static IP address to an external DNS server<br>If set, the DNS Server provided by the mobile network operator gets<br>ignored. |
| RebootRequired        | false                                                                                                    |

### 5.1.6.9. SecondaryDnsServer

| Required supported | 1 | optional / supported                                                                                                    |
|--------------------|---|----------------------------------------------------------------------------------------------------|
| Accessibility      |   | RW                                                                                                    |
| Туре               |   | string                                                                                                    |
| Description        |   | Set static IP address to an external DNS server<br>If set, the DNS Server provided by the mobile network operator gets<br>ignored |
| RebootRequired     |   | false                                                                                                    |

## 5.1.6.10. GUIchargingCurrentVisible

| Required supported | 1 | optional / supported                     |
|--------------------|---|------------------------------------------|
| Accessibility      |   | RW                                       |
| Туре               |   | boolean                                  |
| Description        |   | Show charging current on charging screen |
| RebootRequired     |   | true                                     |

## 5.1.6.11. GUIchargingVoltageVisible

| Required supported | 1 | optional / supported                     |
|--------------------|---|------------------------------------------|
| Accessibility      |   | RW                                       |
| Туре               |   | boolean                                  |
| Description        |   | Show charging voltage on charging screen |
| RebootRequired     |   | true                                     |

### 5.1.6.12. GUIchargingPowerVisible

| Required supported | 1 | optional / supported                   |
|--------------------|---|----------------------------------------|
| Accessibility      |   | RW                                     |
| Туре               |   | boolean                                |
| Description        |   | Show charging power on charging screen |
| RebootRequired     |   | true                                   |

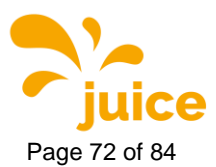

## 5.1.6.13. GUItimeRemainingVisible

| Required supported | / optional / supported                          |
|--------------------|-------------------------------------------------|
| Accessibility      | RW                                              |
| Туре               | boolean                                         |
| Description        | Show time to bulk / full SoC on charging screen |
| RebootRequired     | true                                            |

## 5.1.6.14. GUIchargeParameterOverlayVisible

| Required supported | 1 | optional / supported                               |
|--------------------|---|----------------------------------------------------|
| Accessibility      |   | RW                                                 |
| Туре               |   | Boolean                                            |
| Description        |   | Show charging parameters overlay on standby screen |
| RebootRequired     |   | true                                               |

## 5.1.6.15. GUIprimaryLanguage

| Required supported | 1 | required / supported     |
|--------------------|---|--------------------------|
| Accessibility      |   | RW                       |
| Туре               |   | string                   |
| Description        |   | Set primary GUI language |
| RebootRequired     |   | true                     |

## 5.1.6.16. GUIsecondaryLanguage

| Required<br>supported | 1 | required / supported       |
|-----------------------|---|----------------------------|
| Accessibility         |   | RW                         |
| Туре                  |   | string                     |
| Description           |   | Set secondary GUI language |
| RebootRequired        |   | true                       |

## 5.1.6.17. GUItertiaryLanguage

| Required supported | 1 | required / supported      |
|--------------------|---|---------------------------|
| Accessibility      |   | RW                        |
| Туре               |   | string                    |
| Description        |   | Set tertiary GUI language |
| RebootRequired     |   | true                      |

#### 5.1.6.18. GUIslideTime

| Required supported | / optional / supported                                                                              |
|--------------------|----------------------------------------------------------------------------------------------------|
| Accessibility      | RW                                                                                                  |
| Туре               | integer                                                                                             |
| Unit               | seconds                                                                                             |
| Description        | Time in seconds till the next image of the slide show is shown. If set to 0 slide show is disabled. |
| RebootRequired     | true                                                                                                |
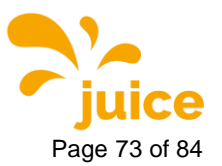

5 OCPP Configuration Ke

# 5.1.6.19. GUIChargingSessionScreenTimeout

| Required<br>supported | 1 | optional / supported                            |
|-----------------------|---|-------------------------------------------------|
| Accessibility         |   | RW                                              |
| Туре                  |   | integer                                         |
| Unit                  |   | seconds                                         |
| Description           |   | Timeout in seconds till the screen locks itself |
| RebootRequired        |   | false                                           |

#### 5.1.6.20. MaxGridPower

| 1 | required / supported                       |
|---|--------------------------------------------|
|   | RW                                         |
|   | integer                                    |
|   | W                                          |
|   | Maximum power to be drawn from the AC grid |
|   | true                                       |
|   | /                                          |

## 5.1.6.21. ChargePointMaxProfileEnabled

| Required supported | 1 | optional / supported                                            |
|--------------------|---|-----------------------------------------------------------------|
| Accessibility      |   | RW                                                              |
| Туре               |   | boolean                                                         |
| Description        |   | If true loadmanagement over OCPP using SmartCharging is enabled |
| RebootRequired     |   | true                                                            |

## 5.1.6.22. chargePointIdentity

| Required supported | 1 | Required / supported                                                            |
|--------------------|---|---------------------------------------------------------------------------------|
| Accessibility      |   | RW                                                                              |
| Туре               |   | string                                                                          |
| Description        |   | Charge Point identity used by CP to identify itself against the OCPP<br>Backend |
| RebootRequired     |   | true                                                                            |

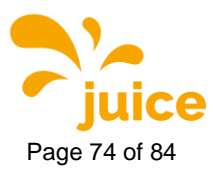

#### 5.1.6.23. Connectors

| Accessibility R<br>Type string -JSON array<br>Description JSON array which contains information to the installed connectors:<br>e.g. {<br>"connectors": [<br>{<br>"max_current": 125,<br>"pos": 1,<br>"type": "CHAdeMO"<br>},<br>{<br>"max_current": 500,<br>"pos": 2,<br>"type": "CCS"<br>},<br>{<br>"max_current": 32,<br>"pos": 3,<br>"type": "CCS_AC"<br>}<br>}<br>Attention: To avoid issues parsing the json string inside the key<br>value, double quotes (") are substituted with single quotes ().<br>Resubstitute single quotes to double quotes before parsing the json<br>array! | Required supported  | / optional / supported                                                                                                    |
|----------------------------------------------------------------------------------------------------|---------------------|----------------------------------------------------------------------------------------------------|
| Type       string -JSON array         Description       JSON array which contains information to the installed connectors:         e.g.       { <ul> <li>"connectors": [</li> <li>{</li></ul>                                                                                                    | Accessibility       | R                                                                                                    |
| Description JSON array which contains information to the installed connectors: e.g. {     "connectors": [     {         "max_current": 125,         "pos": 1,         "type": "CHAdeMO"     },     {         "max_current": 500,         "pos": 2,         "type": "CCS"     },     {         "max_current": 32,         "pos": 3,         "type": "CCS_AC"     }     ] } Attention: To avoid issues parsing the json string inside the key value, double quotes (") are substituted with single quotes ('). Resubstitute single quotes to double quotes before parsing the json     array!  | Туре                | string -JSON array                                                                                                    |
|                                                                                                    | Type<br>Description | <pre>string -JSON array<br/>JSON array which contains information to the installed connectors:<br/>e.g.<br/>{<br/>"connectors": [<br/>{<br/>"max_current": 125,<br/>"pos": 1,<br/>"type": "CHAdeMO"<br/>},<br/>{<br/>"max_current": 500,<br/>"pos": 2,<br/>"type": "CCS"<br/>},<br/>{<br/>"max_current": 32,<br/>"pos": 3,<br/>"type": "CCS_AC"<br/>}<br/>]<br/>}<br/>Attention: To avoid issues parsing the json string inside the key<br/>value, double quotes (") are substituted with single quotes (').<br/>Resubstitute single quotes to double quotes before parsing the json<br/>arrav!</pre> |
| RebootRequired false                                                                                                    | RebootRequired      | false                                                                                                    |

#### 5.1.6.24. ConnectorsPowerLimit

| Required supported | 1 | optional / supported                                                                                    |
|--------------------|---|----------------------------------------------------------------------------------------------------|
| Accessibility      |   | RW                                                                                                    |
| Туре               |   | CSL                                                                                                    |
| Unit               |   | W                                                                                                    |
| Description        |   | Max Power limit in Watt of every connector of the CP.<br>Comma separated list starting with connector 1 |
| RebootRequired     |   | true                                                                                                    |

## 5.1.6.25. MobileRSSI

| Required supported | 1 | Optional / supported      |
|--------------------|---|---------------------------|
| Accessibility      |   | R                         |
| Туре               |   | string                    |
| Description        |   | RSSI of customer SIM Card |
| RebootRequired     |   | false                     |

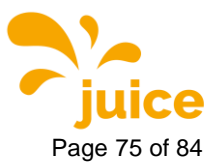

5 OCPP Configuration Ke

#### 5.1.6.26. MobileProvider

| Required supported | / optional / supported                                             |
|--------------------|--------------------------------------------------------------------|
| Accessibility      | R                                                                  |
| Туре               | string                                                             |
| Description        | Current mobile network operator customer SIM card is connected to. |
| RebootRequired     | false                                                              |

#### 5.1.6.27. MobileConnectionStandard

| Required supported | 1 | optional / supported                                                           |
|--------------------|---|--------------------------------------------------------------------------------|
| Accessibility      |   | R                                                                              |
| Туре               |   | string                                                                         |
| Description        |   | Current mobile network technology customer SIM card is connected to (4G,3G,2G) |
| RebootRequired     |   | false                                                                          |

## 5.1.6.28. GUIConnectorHolderColors

| Required supported | 1 | optional / supported                                                                                                    |
|--------------------|---|----------------------------------------------------------------------------------------------------|
| Accessibility      |   | RW                                                                                                    |
| Туре               |   | CSL                                                                                                    |
| Description        |   | CSL of Webcolor codes that determine the color of the LED holders<br>in different states (Unavailable, Available, Occupied, Finished,<br>Faulted) |
| RebootRequired     |   | false                                                                                                    |

## 5.1.6.29. GridFallbackPower

| Required supported | 1 | optional / supported                                                                                                    |
|--------------------|---|----------------------------------------------------------------------------------------------------|
| Accessibility      |   | RW                                                                                                    |
| Туре               |   | string                                                                                                    |
| Description        |   | Fallback Power the charging stations falls back to in case of missing communication with the external load management controller. |
| RebootRequired     |   | true                                                                                                    |

#### 5.1.6.30. GridFallbackTimeout

| Required supported | / optional / supported                                                                                                    |
|--------------------|----------------------------------------------------------------------------------------------------|
| Accessibility      | RW                                                                                                    |
| Туре               | Integer                                                                                                    |
| Unit               | seconds                                                                                                    |
| Description        | Timeout after the charging station falls back to the GridFallbackPower due to missing communication with the external load management controller |
| RebootRequired     | true                                                                                                    |

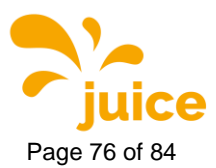

# 5.1.6.31. ModbusLoadManagementEnabled

| Required supported | 1 | optional / supported                                                                                     |
|--------------------|---|----------------------------------------------------------------------------------------------------|
| Accessibility      |   | RW                                                                                                    |
| Туре               |   | boolean                                                                                                  |
| Description        |   | Defines if the load management is enabled and an external load management controller is available or not |
| RebootRequired     |   | true                                                                                                    |

# 5.1.6.32. ChargingStrategy

| Required supported | / optional / supported                                                                               |
|--------------------|----------------------------------------------------------------------------------------------------|
| Accessibility      | RW                                                                                                   |
| Туре               | string                                                                                               |
| Values             | FCFS, FAIR                                                                                           |
| Description        | Defines if on the charging station is applied the "first come first serve"<br>or "fair share" policy |
| RebootRequired     | true                                                                                                 |

# 5.1.6.33. AutochargeEnabled

| Required supported | 1 | optional / supported                                                                                                    |
|--------------------|---|----------------------------------------------------------------------------------------------------|
| Accessibility      |   | RW                                                                                                    |
| Туре               |   | boolean                                                                                                    |
| Description        |   | If enabled charging stations tries automatically to start charging<br>session without additional authorization. EVID will be passed as<br>idTag in StartTransaction request to backend in case of an activated<br>OCPP backend. |
| RebootRequired     |   | true                                                                                                    |

# 5.1.6.34. RemoteTxStoppableLocally

| Required supported | 1 | optional / supported                                                                                                    |
|--------------------|---|----------------------------------------------------------------------------------------------------|
| Accessibility      |   | RW                                                                                                    |
| Туре               |   | Boolean                                                                                                    |
| Description        |   | Defines if a charging session that has been started from remote is<br>stoppable directly on the charger or only from remote |
| RebootRequired     |   | false                                                                                                    |

#### 5.1.6.35. KioskModeWhenOffline

| Required supported | 1 | optional / supported                                                                                            |
|--------------------|---|----------------------------------------------------------------------------------------------------|
| Accessibility      |   | RW                                                                                                    |
| Туре               |   | boolean                                                                                                    |
| Description        |   | The charging station switches automatically into kiosk mode in case<br>the connection with the backend is lost. |
| RebootRequired     |   | false                                                                                                    |

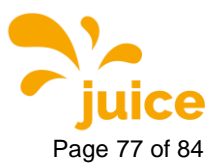

5 OCPP Configuration Ke

## 5.1.6.36. GUIchargePointIdVisible

| Required supported | 1 | optional / supported                                              |
|--------------------|---|-------------------------------------------------------------------|
| Accessibility      |   | RW                                                                |
| Туре               |   | Boolean                                                           |
| Description        |   | Show ChargePointId in the upper left corner of the standby screen |
| RebootRequired     |   | true                                                              |

#### 5.1.6.37. GUIconnectorPowerVisible

| Required supported | 1 | optional / supported                                                                                                    |
|--------------------|---|----------------------------------------------------------------------------------------------------|
| Accessibility      |   | RW                                                                                                    |
| Туре               |   | boolean                                                                                                    |
| Description        |   | False -> Show charging type per connector in connector selection<br>screen (AC/DC)<br>True -> Show maximum output power per connector in connector<br>selection screen |
| RebootRequired     |   | true                                                                                                    |

## 5.1.6.38. GUIconnectorLabelsVisible

| Required supported | <pre>/ optional / supported</pre>                       |
|--------------------|---------------------------------------------------------|
| Accessibility      | RW                                                      |
| Туре               | boolean                                                 |
| Overrides          | GUIconnectorPowerVisible                                |
| Description        | False -> Show default value or GUIconnectorPowerVisible |
|                    | True -> Show GUIconnectorLabels                         |
| RebootRequired     | true                                                    |

#### 5.1.6.39. GUIconnectorLabels

| Required supported | 1 | optional / supported                                                       |
|--------------------|---|----------------------------------------------------------------------------|
| Accessibility      |   | RW                                                                         |
| Туре               |   | CSL - String                                                               |
| Description        |   | Provide custom connector label per connector in connector selection screen |
| RebootRequired     |   | true                                                                       |

## 5.1.6.40. ChargePointModelLagacyMode

| Required supported | 1 | optional / supported                                                                                                    |
|--------------------|---|----------------------------------------------------------------------------------------------------|
| Accessibility      |   | RW                                                                                                    |
| Туре               |   | boolean                                                                                                    |
| Description        |   | Defines if in the BootNotification.res the chargepoint model is sent<br>the whole charger configuration or just the general model<br>description. |
| RebootRequired     |   | true                                                                                                    |

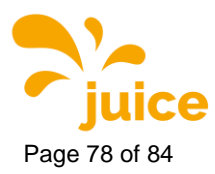

# 6. OCPP Error Codes

# 6.1. EV communication error codes

## 6.1.1. No Error

| Vendor error code    | 0                   |
|----------------------|---------------------|
| ChargePointErrorCode | NoError             |
| Description          | No error to report. |
| CP / Connector       | No / No             |
| Reason               |                     |
| Measures             |                     |

#### 6.1.2. PLC Error

| Vendor error code    | 1                                                                                                    |
|----------------------|----------------------------------------------------------------------------------------------------|
| ChargePointErrorCode | EVCommunicationError                                                                                                    |
| Description          | Communication failure with powerline modem of CCS connector.                                                             |
| CP / Connector       | No / Yes                                                                                                    |
| Reason               | Powerline modem does not respond or communication gets interrupted                                                       |
| Measures             | <ol> <li>Reconnect vehicle</li> <li>Soft reset</li> <li>Hard reset</li> <li>Fault analysis through alpitronic</li> </ol> |

# 5. Technician on site

## 6.1.3. SLAC Timeout

| Vendor error code    | 2                                                                                                    |
|----------------------|----------------------------------------------------------------------------------------------------|
| ChargePointErrorCode | EVCommunicationError                                                                                                    |
| Description          | Timeout while waiting for SLAC match                                                                                                    |
| CP / Connector       | No / Yes                                                                                                    |
| Reason               | Error at communication with vehicle                                                                                                    |
| Measures             | <ol> <li>Reconnect vehicle</li> <li>Soft reset</li> <li>Hard reset</li> <li>Fault analysis through alpitronic</li> <li>Technician on site</li> </ol> |

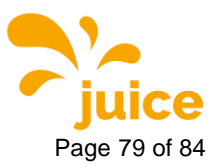

6 OCPP Error Codes

# 6.1.4. SLAC Interrupted

| Vendor error code    | 3                                                                                                    |
|----------------------|----------------------------------------------------------------------------------------------------|
| ChargePointErrorCode | EVCommunicationError                                                                                                    |
| Description          | Timeout while waiting for SLAC match                                                                                                    |
| CP / Connector       | No / Yes                                                                                                    |
| Reason               | Cable disconnect has been detected. Loose connection / Charge cable may not be plugged in correctly                                                  |
| Measures             | <ol> <li>Reconnect vehicle</li> <li>Soft reset</li> <li>Hard reset</li> <li>Fault analysis through alpitronic</li> <li>Technician on site</li> </ol> |

# 6.1.5. Link Timeout

| Vendor error code    | 4                                                                                                    |
|----------------------|----------------------------------------------------------------------------------------------------|
| ChargePointErrorCode | EVCommunicationError                                                                                                    |
| Description          | Timeout while waiting for GPhy LINK after SLAC match                                                                                                 |
| CP / Connector       | No / Yes                                                                                                    |
| Reason               | Error at communication with vehicle                                                                                                    |
| Measures             | <ol> <li>Reconnect vehicle</li> <li>Soft reset</li> <li>Hard reset</li> <li>Fault analysis through alpitronic</li> <li>Technician on site</li> </ol> |

# 6.1.6. Link Interrupted

| Vendor error code    | 5                                                                                                    |
|----------------------|----------------------------------------------------------------------------------------------------|
| ChargePointErrorCode | EVCommunicationError                                                                                                    |
| Description          | Connection interrupted while waiting for GPhy LINK after SLAC match.                                                                                 |
| CP / Connector       | No / Yes                                                                                                    |
| Reason               | Loose connection / Charge cable may not be plugged in correctly                                                                                      |
| Measures             | <ol> <li>Reconnect vehicle</li> <li>Soft reset</li> <li>Hard reset</li> <li>Fault analysis through alpitronic</li> <li>Technician on site</li> </ol> |

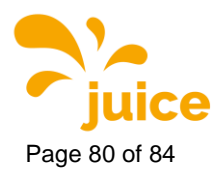

# 6.1.7. SDP Timeout

| Vendor error code    | 6                                                                                                    |
|----------------------|----------------------------------------------------------------------------------------------------|
| ChargePointErrorCode | EVCommunicationError                                                                                                    |
| Description          | Timeout waiting for SECCDiscover request from EV                                                                                                    |
| CP / Connector       | No / Yes                                                                                                    |
| Reason               | Error at communication with vehicle                                                                                                    |
| Measures             | <ol> <li>Reconnect vehicle</li> <li>Soft reset</li> <li>Hard reset</li> <li>Fault analysis through alpitronic</li> <li>Technician on site</li> </ol> |

# 6.1.8. SDP Interrupted

| Vendor error code    | 7                                                                                                    |
|----------------------|----------------------------------------------------------------------------------------------------|
| ChargePointErrorCode | EVCommunicationError                                                                                                    |
| Description          | Cable disconnect detected while waiting for SECCDiscover request                                                                                     |
| CP / Connector       | No / Yes                                                                                                    |
| Reason               | Loose connection / Charge cable may not be plugged in correctly                                                                                      |
| Measures             | <ol> <li>Reconnect vehicle</li> <li>Soft reset</li> <li>Hard reset</li> <li>Fault analysis through alpitronic</li> <li>Technician on site</li> </ol> |

## 6.1.9. TCP Error

| Vendor error code    | 8,9,10,11,12                                                                                                    |
|----------------------|----------------------------------------------------------------------------------------------------|
| ChargePointErrorCode | EVCommunicationError                                                                                                    |
| Description          | TCP socket to EV failed.                                                                                                    |
| CP / Connector       | No / Yes                                                                                                    |
| Reason               | Error at communication with vehicle                                                                                                    |
| Measures             | <ol> <li>Reconnect vehicle</li> <li>Soft reset</li> <li>Hard reset</li> <li>Fault analysis through alpitronic</li> <li>Technician on site</li> </ol> |

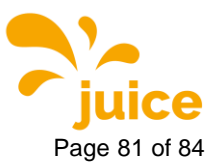

6 OCPP Error Codes

#### 6.1.10. V2G Error

| Vendor error code    | 14                                                                                                    |
|----------------------|----------------------------------------------------------------------------------------------------|
| ChargePointErrorCode | EVCommunicationError                                                                                                    |
| Description          | V2G Sequence error                                                                                                    |
| CP / Connector       | No / Yes                                                                                                    |
| Reason               | The received V2G message is not allowed during the current state.                                                                                    |
| Measures             | <ol> <li>Reconnect vehicle</li> <li>Soft reset</li> <li>Hard reset</li> <li>Fault analysis through alpitronic</li> <li>Technician on site</li> </ol> |

# 6.2. HW error codes

#### 6.2.1. Lock Fault

| Vendor error code    | 15                                                                                                    |
|----------------------|----------------------------------------------------------------------------------------------------|
| ChargePointErrorCode | ConnectorLockFailure                                                                                                    |
| Description          | Failure to lock or unlock connector.                                                                                                    |
| CP / Connector       | No / Yes                                                                                                    |
| Reason               | <ul> <li>Charge cable may not be plugged in correctly</li> <li>Failure of the locking actuator</li> </ul>                                                                                              |
| Measures             | <ol> <li>Reconnect vehicle /<br/>Resend connector unlock command via Backend</li> <li>Soft reset</li> <li>Hard reset</li> <li>Fault analysis through alpitronic</li> <li>Technician on site</li> </ol> |

# 6.2.2. Lock Fault – Open Load

| Vendor error code | 16                                                                                                    |
|-------------------|----------------------------------------------------------------------------------------------------|
| Error             | ConnectorLockFailure                                                                                                    |
| Description       | Failure to lock or unlock connector.                                                                                                    |
| CP / Connector    | No / Yes                                                                                                    |
| Reason            | <ul> <li>Locking actuator not connected properly to CTRL_IO board<br/>(KF3)</li> <li>Failure of the locking actuator</li> </ul>                                                                           |
| Measures          | <ol> <li>Reconnect vehicle</li> <li>Resend connector unlock command via Backend</li> <li>Soft reset</li> <li>Hard reset</li> <li>Fault analysis through alpitronic</li> <li>Technician on site</li> </ol> |

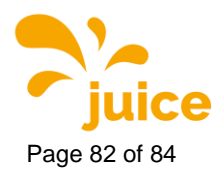

## 6.2.3. Lock Fault - Overcurrent

| Vendor error code    | 17                                                                                                    |
|----------------------|----------------------------------------------------------------------------------------------------|
| ChargePointErrorCode | ConnectorLockFailure                                                                                                    |
| Description          | Failure to lock or unlock connector.                                                                                                    |
| CP / Connector       | No / Yes                                                                                                    |
| Reason               | <ul> <li>Charge cable may not be plugged in correctly</li> <li>Failure of the locking actuator</li> </ul>                                                                                                 |
| Measures             | <ol> <li>Reconnect vehicle</li> <li>Resend connector unlock command via Backend</li> <li>Soft reset</li> <li>Hard reset</li> <li>Fault analysis through alpitronic</li> <li>Technician on site</li> </ol> |

## 6.2.4. Isolation Fault

| Vendor error code | 18                                                                                                    |
|-------------------|----------------------------------------------------------------------------------------------------|
| Error             | GroundFailure                                                                                                    |
| Description       | <ul> <li>CCS, CHAdeMO: Isolation monitor tripped</li> <li>Type 2: RCD tripped</li> </ul>                                                                                            |
| CP / Connector    | No / Yes                                                                                                    |
| Reason            | <ul> <li>Insulation resistance dropped below alarm threshold.</li> <li>Residual current device (RCD) tripped</li> </ul>                                                             |
| Measures          | <ol> <li>Reconnect vehicle</li> <li>Soft reset</li> <li>Hard reset</li> <li>Try different vehicle</li> <li>Fault analysis through alpitronic</li> <li>Technician on site</li> </ol> |

#### 6.2.5. Stack Error

| Vendor error code    | 19                                                                                                    |
|----------------------|----------------------------------------------------------------------------------------------------|
| ChargePointErrorCode | OtherError                                                                                                    |
| Description          | Generic Powerstack error                                                                                                    |
| CP / Connector       | No / Yes                                                                                                    |
| Reason               | At least one Powerstack is in Fault-state. Check individual errors – if available.                                                                              |
| Measures             | <ol> <li>Reconnect vehicle</li> <li>Hard reset</li> <li>Try different vehicle</li> <li>Fault analysis through alpitronic</li> <li>Technician on site</li> </ol> |

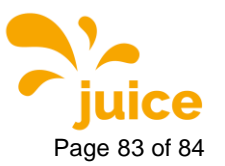

6 OCPP Error Codes

#### 6.2.6. Cable Error

| Vendor error code    | 20                                                                                                    |
|----------------------|----------------------------------------------------------------------------------------------------|
| ChargePointErrorCode | OtherError                                                                                            |
| Description          | Generic charging cable error                                                                          |
| CP / Connector       | No / Yes                                                                                              |
| Reason               | <ul> <li>Cable not properly connected to CTRL_IO board (KF3)</li> <li>Cable damaged</li> </ul>        |
| Measures             | <ol> <li>Hard reset</li> <li>Fault analysis through alpitronic</li> <li>Technician on site</li> </ol> |

#### 6.2.7. Cooler Error

| Vendor error code    | 21                                                                                                    |
|----------------------|----------------------------------------------------------------------------------------------------|
| ChargePointErrorCode | OtherError                                                                                                    |
| Description          | An error with cooling unit of liquid cooled charging cable ocurred                                                        |
| CP / Connector       | No / Yes                                                                                                    |
| Reason               | <ul> <li>Software error while communicating with the cooling unit</li> <li>Hardware issue with cooling unit</li> </ul>    |
| Measures             | <ol> <li>Soft reset</li> <li>Hard reset</li> <li>Fault analysis through alpitronic</li> <li>Technician on site</li> </ol> |
|                      |                                                                                                    |

## 6.2.8. Meter Error

| Vendor error code    | 22                                                                                                    |
|----------------------|----------------------------------------------------------------------------------------------------|
| ChargePointErrorCode | PowerMeterFailure                                                                                                    |
| Description          | Failure to read power meter.                                                                                              |
| CP / Connector       | No / Yes                                                                                                    |
| Reason               | <ul><li>Software error while reading the meter</li><li>Hardware issue with meter</li></ul>                                |
| Measures             | <ol> <li>Soft reset</li> <li>Hard reset</li> <li>Fault analysis through alpitronic</li> <li>Technician on site</li> </ol> |

# 6.2.9. EV Voltage Error

| Vendor error code    | 50                                                                                          |
|----------------------|---------------------------------------------------------------------------------------------|
| ChargePointErrorCode | OtherError                                                                                  |
| Description          | Voltage > 60 V Measuresd at charging connector before charging session has been initialized |
| CP / Connector       | No / Yes                                                                                    |
| Reason               |                                                                                             |
| Measures             |                                                                                             |

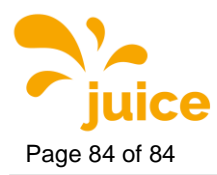

## 6.2.10. EV Error

| Vendor error code    | 51                                                                                                    |
|----------------------|----------------------------------------------------------------------------------------------------|
| ChargePointErrorCode | OtherError                                                                                                    |
| Description          | The EV has communicated an error                                                                                                    |
| CP / Connector       |                                                                                                    |
| Reason               | Communication error or EV is damaged                                                                                                    |
| Measures             | <ol> <li>Reconnect vehicle</li> <li>Soft reset</li> <li>Hard reset</li> <li>Fault analysis through alpitronic</li> <li>Technician on site</li> </ol> |

#### 6.2.11. Door Closed

| Vendor error code | 1000                                      |
|-------------------|-------------------------------------------|
| Error             | OtherError                                |
| Description       | Closed signal from door contact switch    |
| CP / Connector    | Yes / no                                  |
| Reason            | All doors of the charger have been closed |
| Measures          | No measures have to be taken              |

# 6.2.12. Door Opened

| Vendor error code    | 1001                                        |
|----------------------|---------------------------------------------|
| ChargePointErrorCode | OtherError                                  |
| Description          | Open signal from door contact switch        |
| CP / Connector       | Yes / no                                    |
| Reason               | At least one door of the charger got opened |
| Measures             | 1. Close all service doors                  |

## 6.2.13. Emergency Stop Button Disengaged

| Vendor error code    | 1002                             |
|----------------------|----------------------------------|
| ChargePointErrorCode | NoError                          |
| Description          | Emergency stop button disengaged |
| CP / Connector       | No / No                          |
| Reason               | Emergency stop button disengaged |
| Measures             | No measures have to be taken     |

# 6.2.14. Emergency Stop Button Engaged

| Vendor error code    | 1003                                    |
|----------------------|-----------------------------------------|
| ChargePointErrorCode | PowerSwitchFailure                      |
| Description          | Emergency stop button has been engaged. |
| CP / Connector       | Yes / Yes                               |
| Reason               | Emergency stop button has been engaged. |
| Measures             | 1. Disengage emergency stop button      |